# **JALLERES**

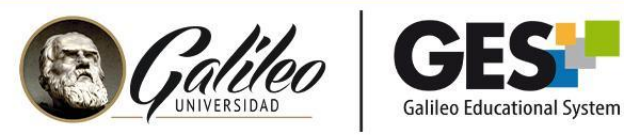

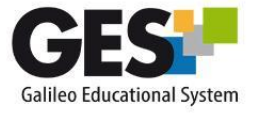

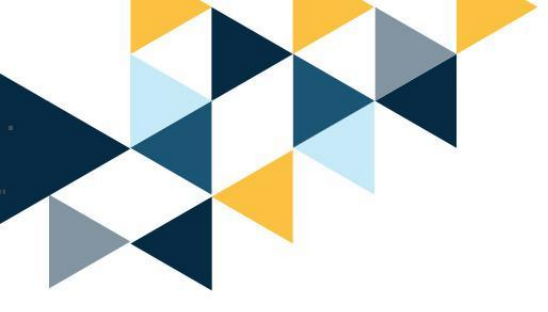

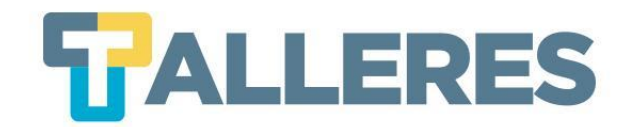

# ORGANIZANDO MI CLASE EN EL GES

### Módulo I Rutina Básica del Catedrático

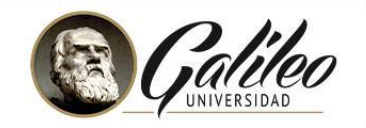

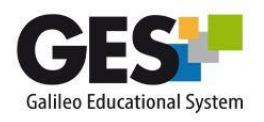

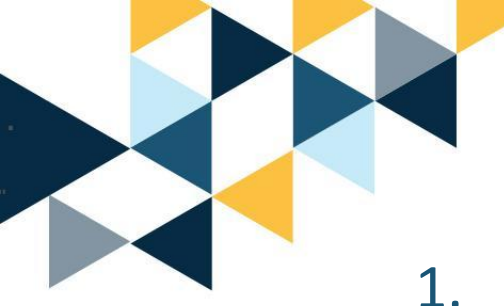

# Tabla de Contenido

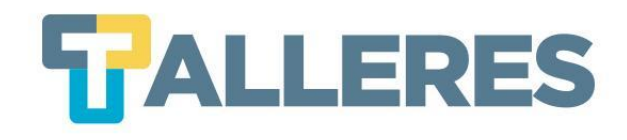

- L. ¿Qué es el GES?
  - •Beneficios de utilizar el GES
  - •¿Qué secciones permite administrar el GES?
  - •¿Cómo ingresar al GES?
- 2. El primer día de clases
- 3. Subir o crear el programa de curso
- 4. Subir material de apoyo y apuntes de clase
- 5. Crear, modificar, borrar y editar asignaciones
- 6. Agregar actividades a las asignaciones•Evaluar actividades asignadas
- 7. Análisis de coincidencias en la Web
- 8. Enviar notas a Control Académico

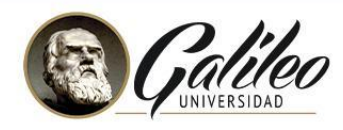

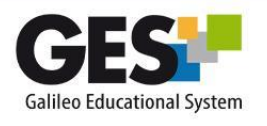

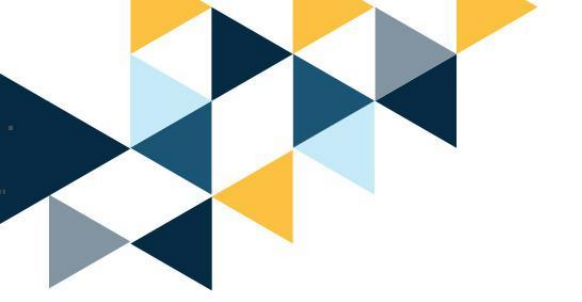

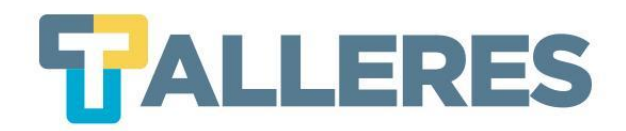

# ¿Qué es el GES?

El GES te brinda una extensa gama de herramientas de comunicación, evaluación y servicios que son útiles para catedráticos, estudiantes y auxiliares.

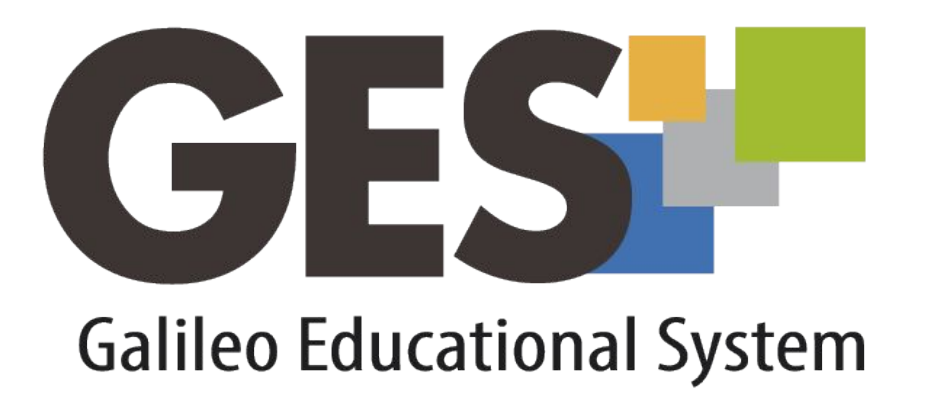

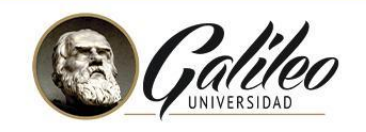

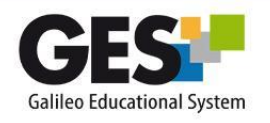

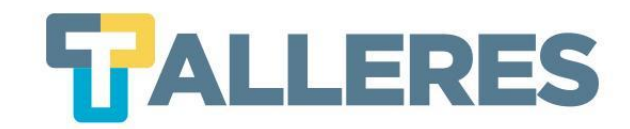

# **Beneficios de utilizar el GES**

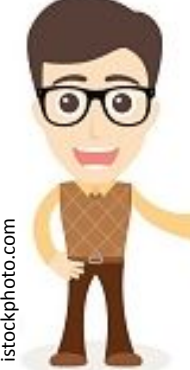

### Para el catedrático:

- Optimizar su tiempo ya que puede calificar sus asignaciones en línea.
- Organizar su material y compartirlo con sus alumnos.
- Llevar el control de notas en línea.
- Verificación de autenticidad de tareas entregadas.

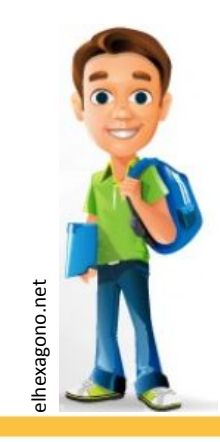

### Para el alumno:

- Consultar el material y programa de curso.
- Envío de tareas en línea.
- Consulta de notas.

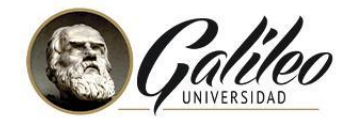

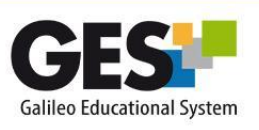

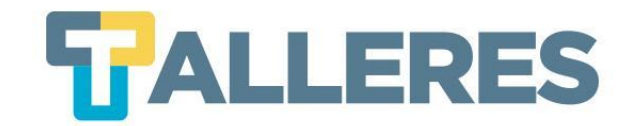

# ¿Qué secciones permite administrar el GES?

| Programa del<br>Curso | Asignaciones        | Ponderaciones        |
|-----------------------|---------------------|----------------------|
| Evaluaciones          | Apuntes de<br>Clase | Material de<br>Apoyo |

**Nota:** Se detallan únicamente las secciones a abordar en el presente taller, ya que existen muchas otras opciones más (cuestionarios, foros, etc.)

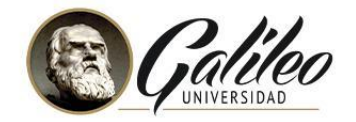

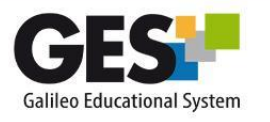

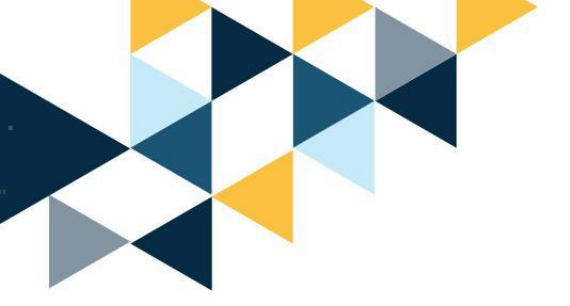

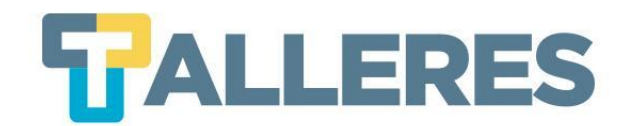

# ¿Cómo ingresar al GES?

### Ingrese al sitio: <u>ges.galileo.edu/register</u>

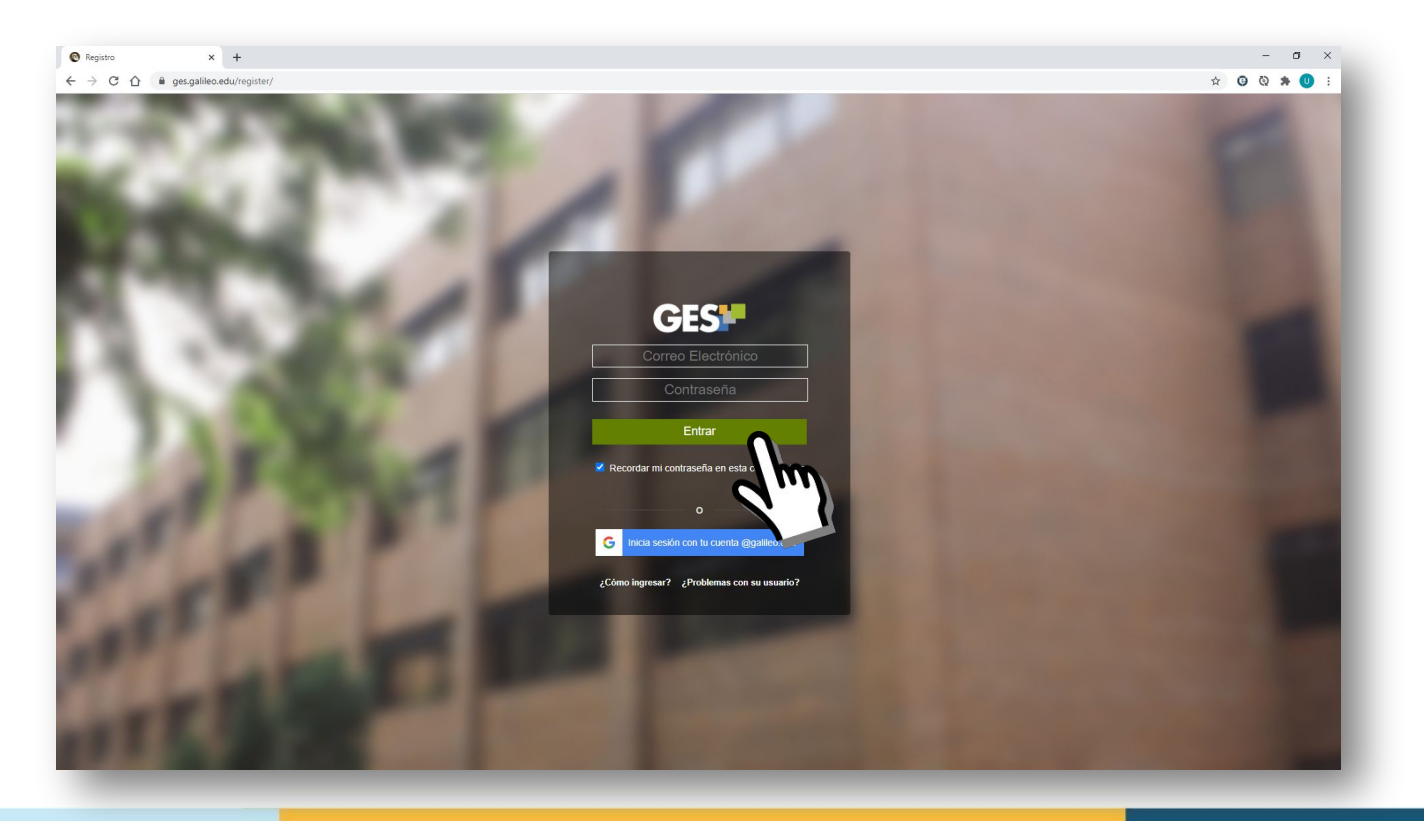

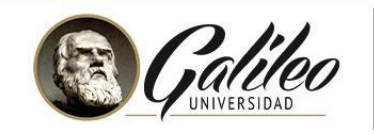

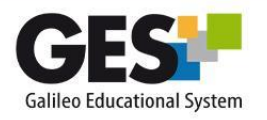

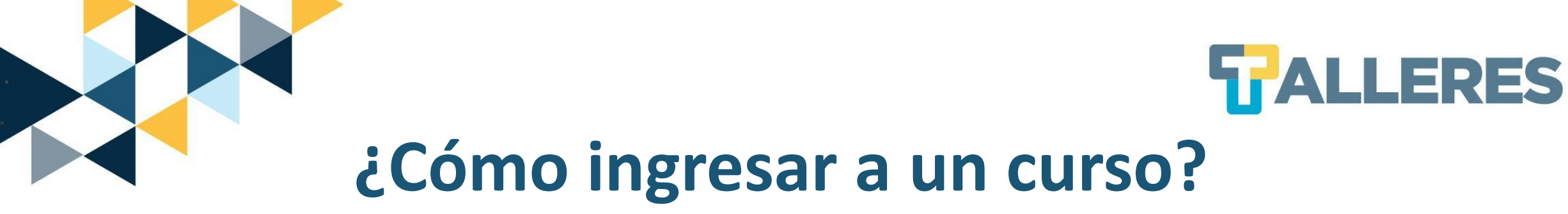

• Clic en la pestaña "Cursos Actuales"

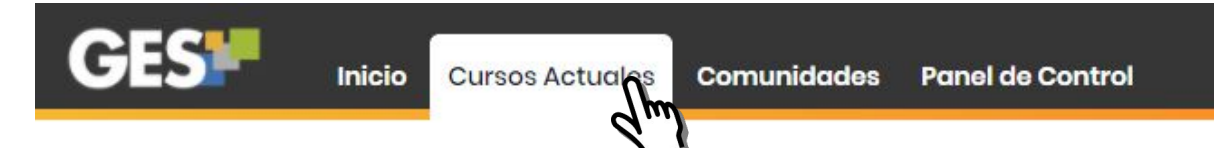

• Seleccione el curso el que desea ingresar:

| Cursos Actuales                                 | S Mi Portal * dotLRN * Cursos Actuales                                |                          |
|-------------------------------------------------|-----------------------------------------------------------------------|--------------------------|
| [ Alta/baja de<br>[ Ver todos mis<br>Cursos: 42 | un Curso o Grupo de Comunidad ]<br>s grupos (clases expiradas) ]<br>2 |                          |
| PERÍODO \$                                      | CLASE                                                                 | PRÓXIMA VIDEOCONFERENCIA |
| Profesor                                        |                                                                       |                          |
| Año 1, 2019                                     | Curso GES Finanzas 201                                                |                          |
|                                                 |                                                                       |                          |

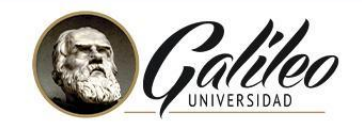

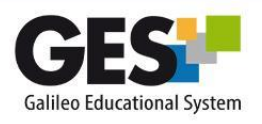

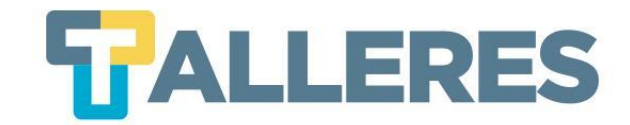

## **Opciones adicionales...**

| GES                                                 | Inicio Cursos Actuales                                  | Comunidades          | Panel de Control                                             |
|-----------------------------------------------------|---------------------------------------------------------|----------------------|--------------------------------------------------------------|
| Mi Portal Mi C                                      | Calendario Mis Servicio                                 | 95                   |                                                              |
| Cursos Actuales                                     | Mi Portal + dotLRN + Cursos A                           | otuales              |                                                              |
| [ Alta/baja de un<br>[ Ver todos mis g<br>Cursos: 7 | a Curso o Grupo de Comunio<br>grupos (clases expiradas) | ad]                  |                                                              |
| PERÍODO ≑                                           | CLASE                                                   |                      | PRÓXIMA VIDEOCONFERENCIA                                     |
| Alumno                                              |                                                         |                      |                                                              |
| Semestre 1, 2021                                    | (lae,lehcs,leicc,lemf)Con                               | nunicacion y Etica I | Profesional, Seccion V                                       |
| Año 1, 2021                                         | Organizando mi clase 202                                | i                    | Organizando mi clase No disponible (28, Enero 2021 06:00 PM) |

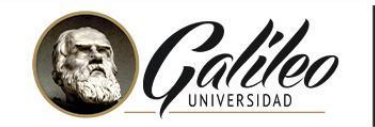

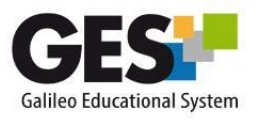

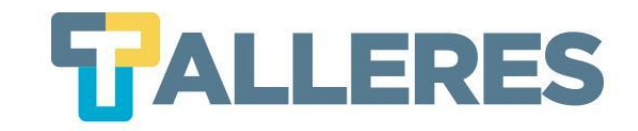

# El primer día de clases

### **PROGRAMA DE CURSO**

### 1.- Introducción a los datos espaciales en Ciencias Sociales

- ¿Qué son los datos espaciales?
- Proyecciones
- Tipos de datos espaciales: puntos, áreas
- Enfoques para el análisis espacial según tipo de datos
- ¿Qué es el análisis espacial y para qué sirve?
- ¿Cómo obtener datos espaciales?
- Aplicaciones y ejemplos prácticos: demografía y poblaciones

### 2.- Análisis exploratorio de datos espaciales AEDE

- ¿Por qué es necesario el análisis exploratorio de los datos espaciales?
- Definiciones de conceptos espaciales (heterogeneidad y autocorrelación)
- Matrices espaciales
- Herramientas gráficas
- Contrastes espaciales: I de Moran, C de Geray, LISA

### 3.- Mapas temáticos

- Qué son y para qué sirven
- Estadísticos clásicos
- Métodos de suavizado

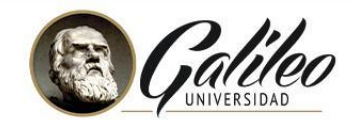

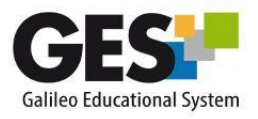

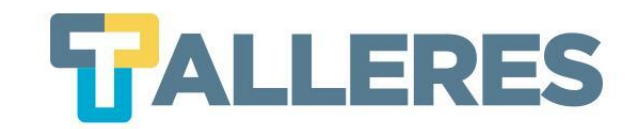

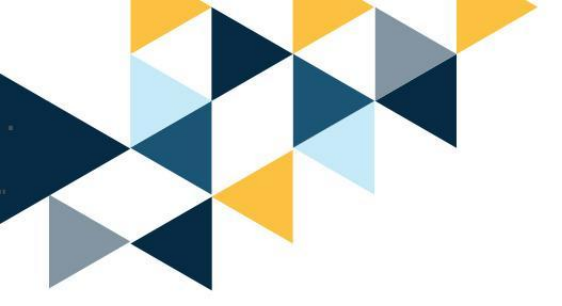

# ¿Cómo SUBIR o CREAR un programa en el GES?

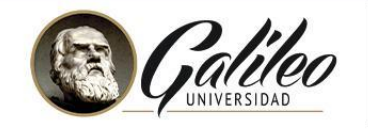

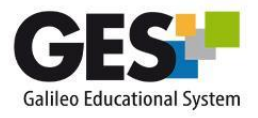

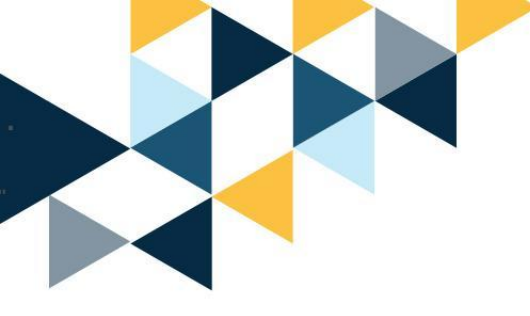

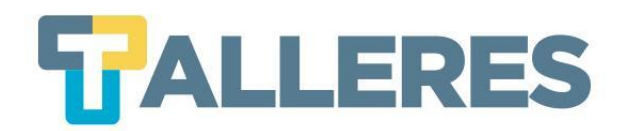

# Programa en un archivo

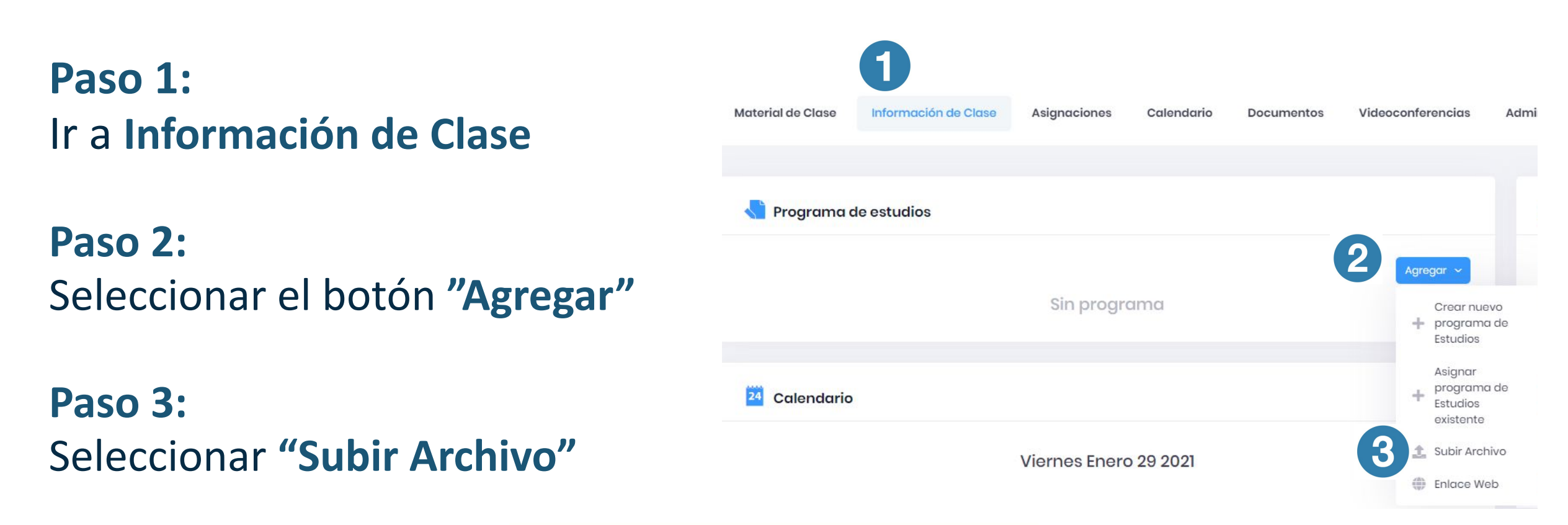

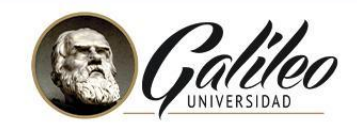

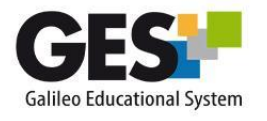

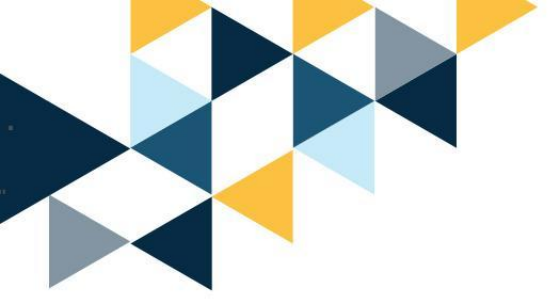

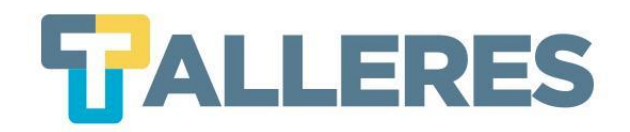

### Paso 4:

Clic en el botón **"Explorar"** y ubique el archivo en sus documentos.

### Paso 5:

Clic en el botón "Aceptar".

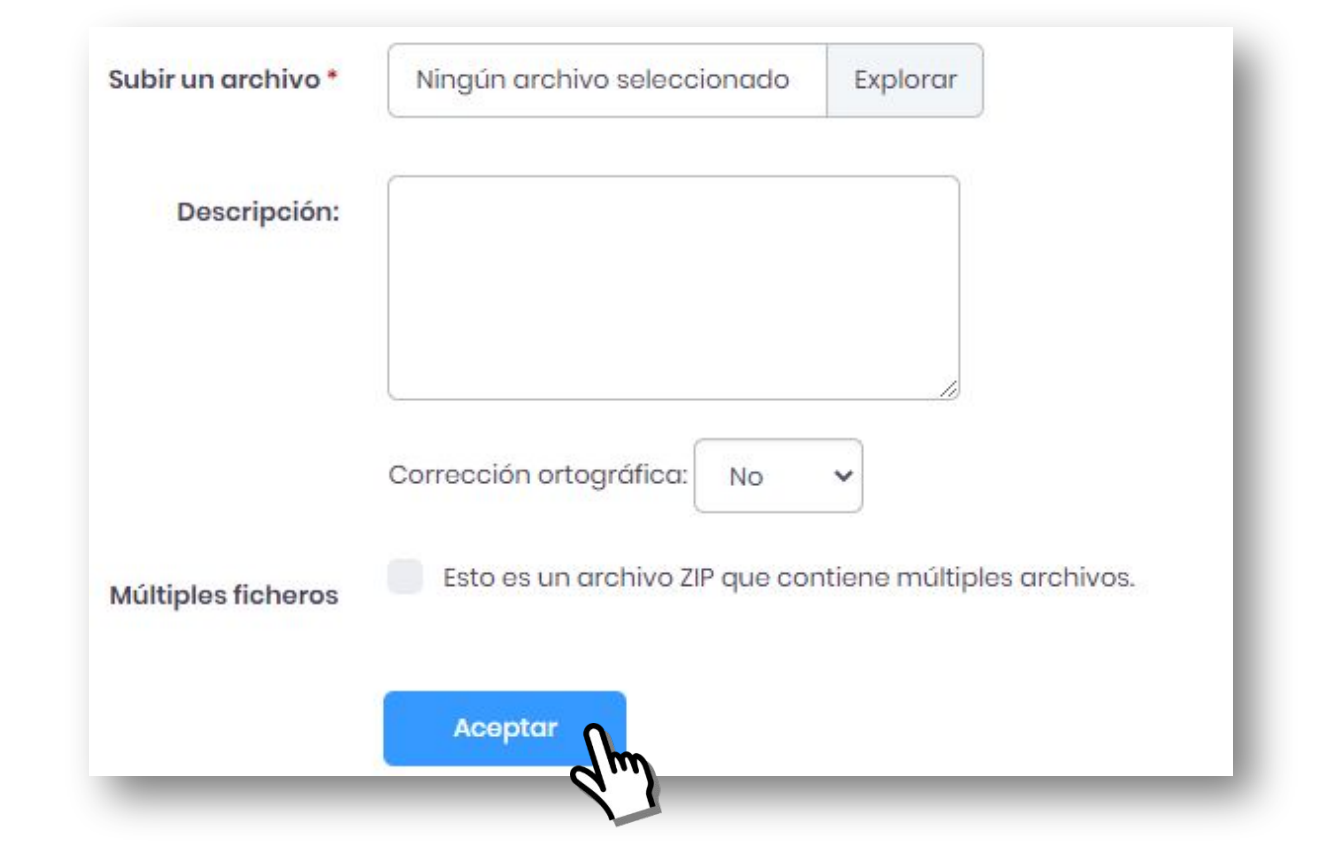

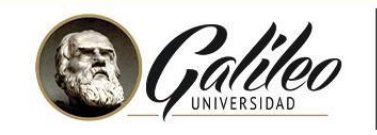

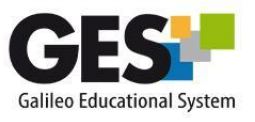

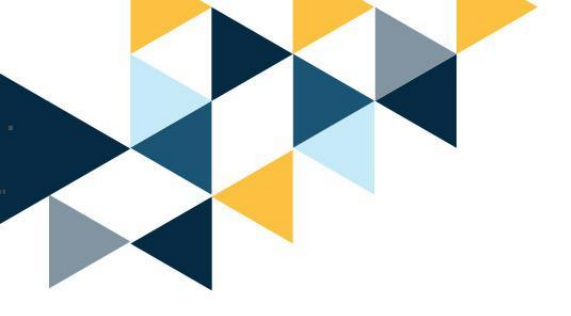

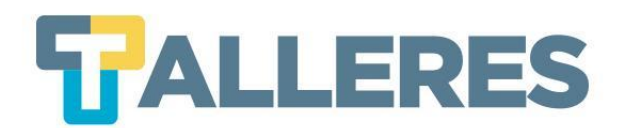

## Programa en un enlace web

### Paso 1:

### Clic en el botón "Enlace Web"

### Paso 2:

En el espacio de URL pegue el link de su programa (Google Drive, Dropbox, One Drive, etc.)

Paso 3: Clic en el botón "Crear"

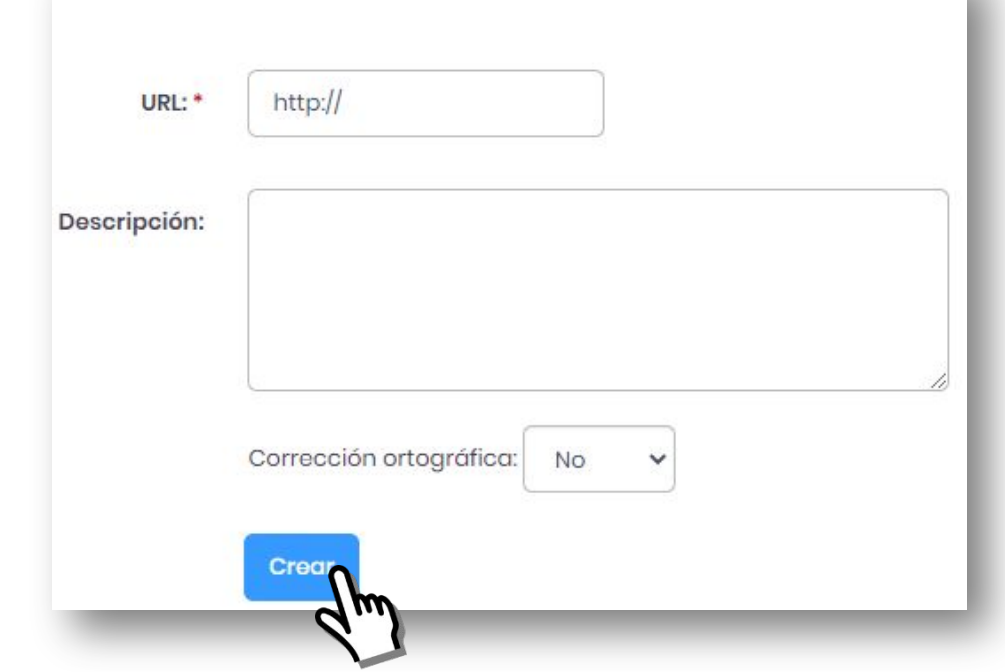

Título

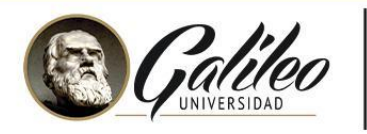

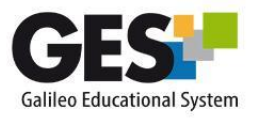

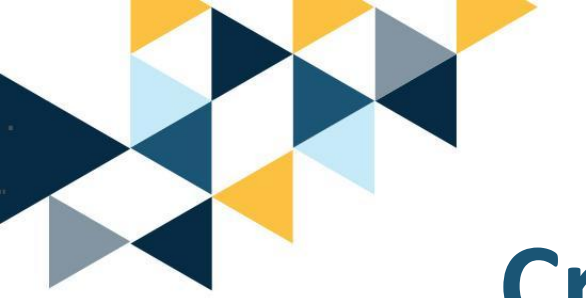

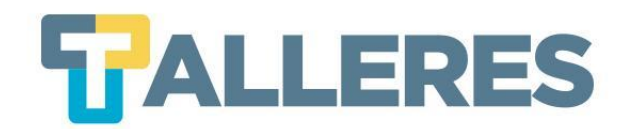

Crear un programa desde cero

### Paso 1:

Clic en "Agregar"

Paso 2:

Clic en el botón "Crear nuevo programa de Estudios"

| Crear Programa                                             |                                                                                                    |
|------------------------------------------------------------|----------------------------------------------------------------------------------------------------|
| uí se puede crear el progra<br>a datos presione el botón d | ama, es necesario que se ingrese el nombre del programa (debe estar relacionado con la clase o llevar el nombre de la misma). Se puede seleccionar o no la opción de compartir el formato de dicho programa con todos los catedráticos. Al terminar de ingresar<br>e Aceptar |
| ombre del Programa *                                       |                                                                                                    |
|                                                            | D El nombre debe ser corto y le va a servir como identificación del programa.                                                                                                    |
| Compartir                                                  | Osi                                                                                                    |
|                                                            | No                                                                                                    |
|                                                            | Esta opción permitirá que su programa pueda ser visualizado por otros catedráticos y tengan la opción de hacer una copia del programa.                                                                                                    |
|                                                            |                                                                                                    |
|                                                            |                                                                                                    |
|                                                            | d                                                                                                    |

### Paso 3:

Completar cada una de las secciones que le solicitará el sistema y clic en el botón "Aceptar"

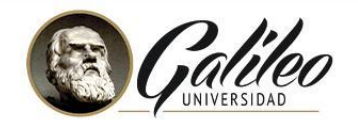

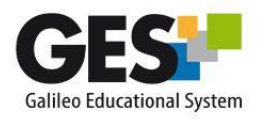

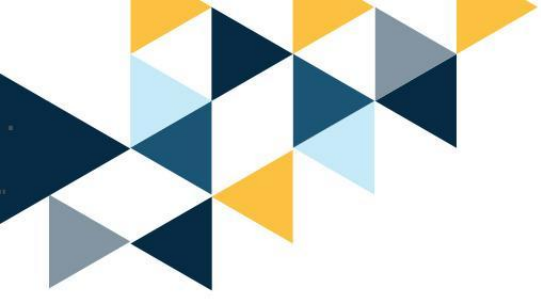

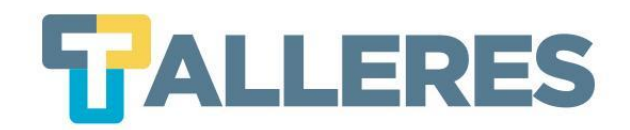

# ¿Cómo subir apuntes de clase y material de apoyo?

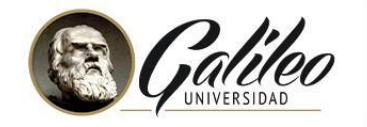

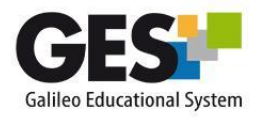

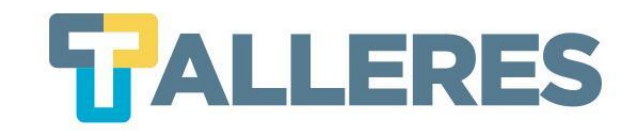

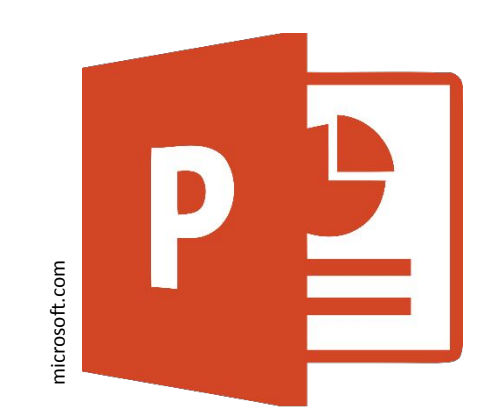

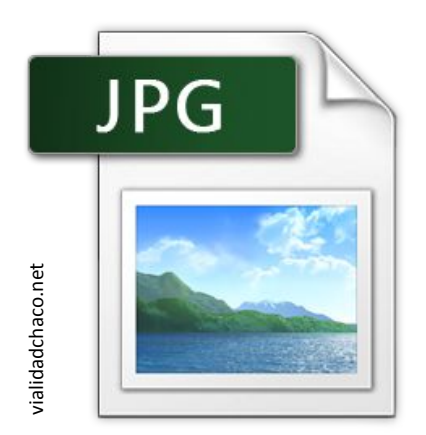

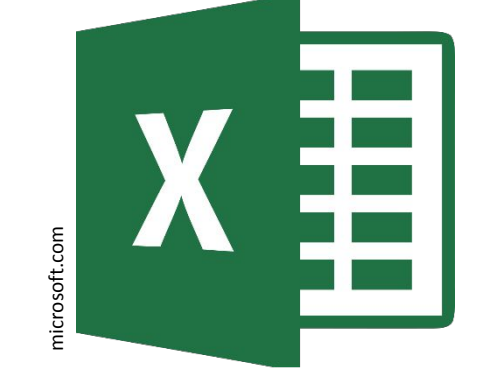

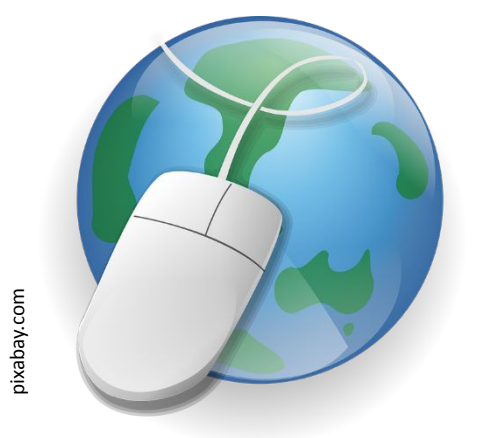

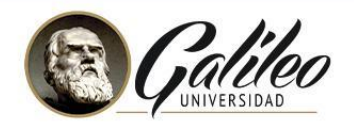

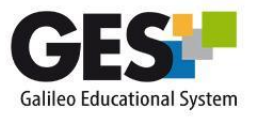

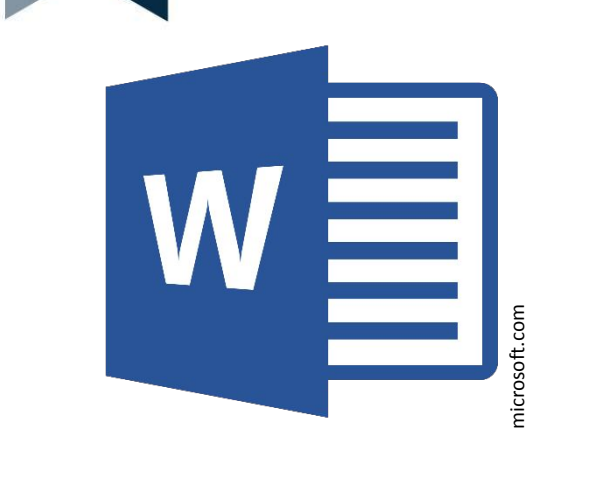

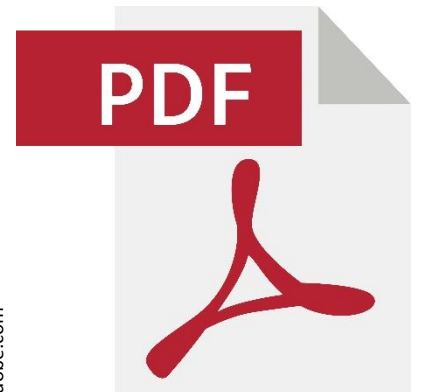

adobe.com

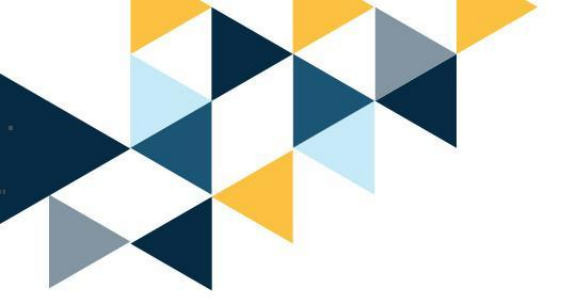

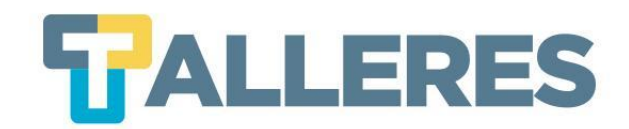

### • Clic en la pestaña "Material de Clase"

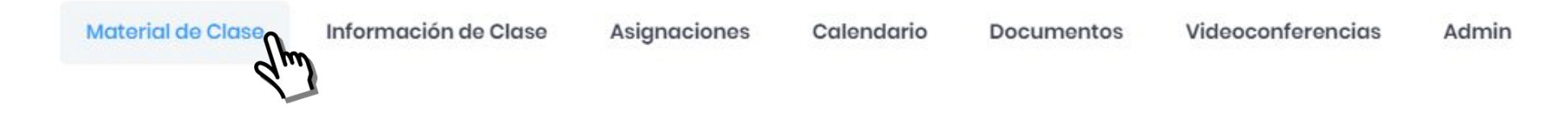

### • Ubique el portlet "Apuntes de Clase" y pulse el botón "Nueva Carpeta"

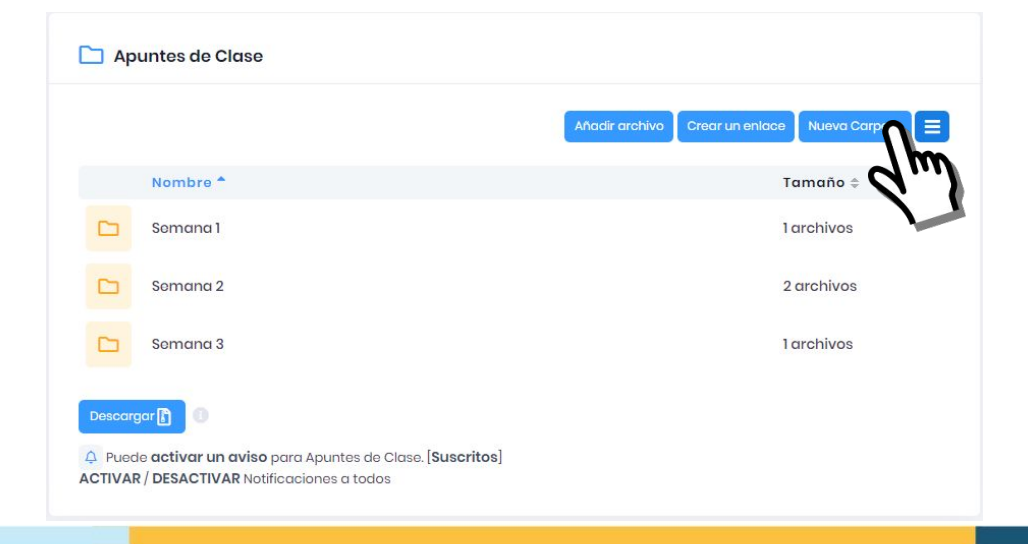

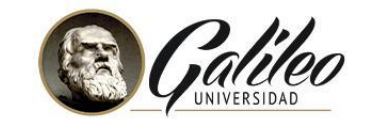

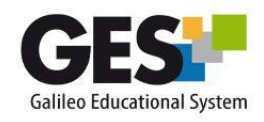

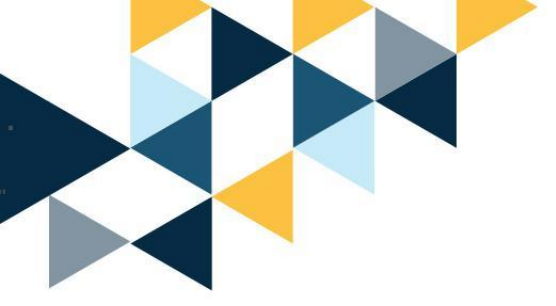

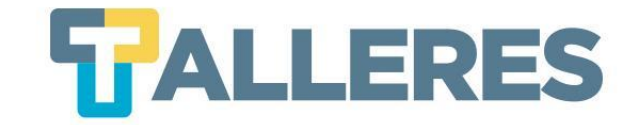

| Descripción: |                              |
|--------------|------------------------------|
|              |                              |
|              |                              |
|              | Corrección ortográfica: No 🗸 |
|              |                              |

### • Complete el formulario, clic en el botón "Aceptar"

### • Clic en el botón "Añadir archivo"

Semana X Mi Portal + Organizando mi clase 2021 + Documentos + Apuntes de Clase + Semana X

 Añadir archivo
 Crear un enlace
 Nueva Carpeta

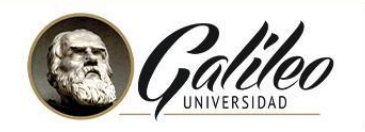

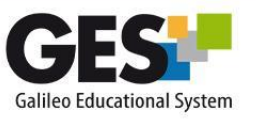

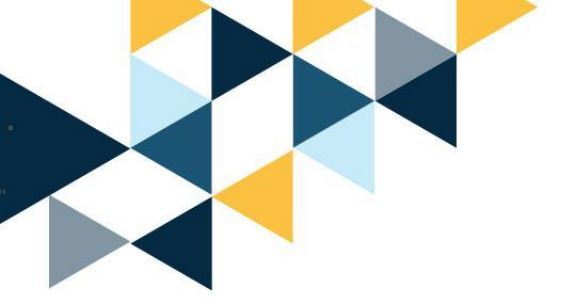

**TALLERES** 

• Clic en el botón "Explorar" y ubique el archivo en su computadora

• Clic en el botón "Aceptar"

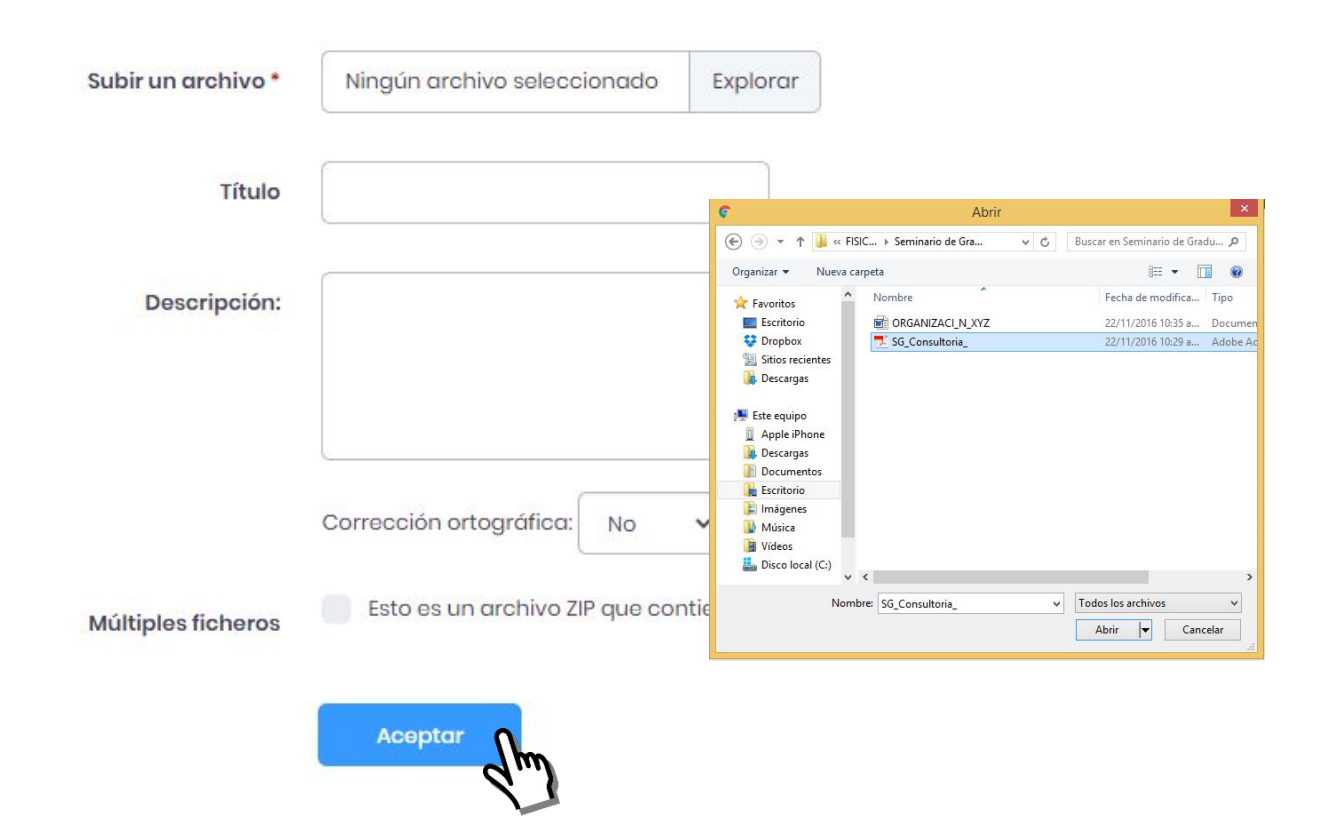

Nota: Si adjunta varios archivos en formato ZIP, marque la opción "Múltiples ficheros" para que el sistema los descomprima.

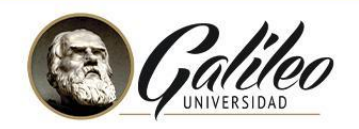

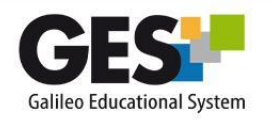

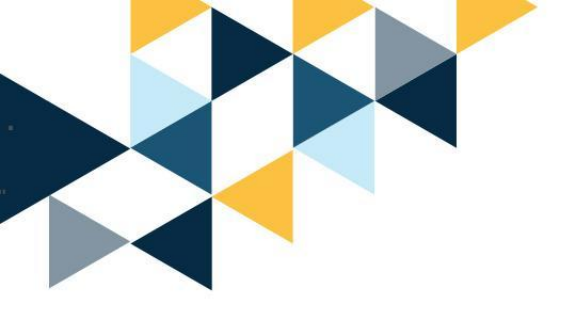

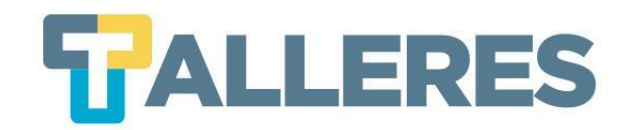

### • Clic en la pestaña "Material de Clase"

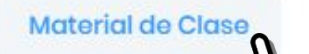

Información de Clase Asignaciones

s Calendario

o Documentos

Videoconferencias

Admin

• Ubique el portlet **"Material de Apoyo"** y pulse el botón **"Crear un enlace"** 

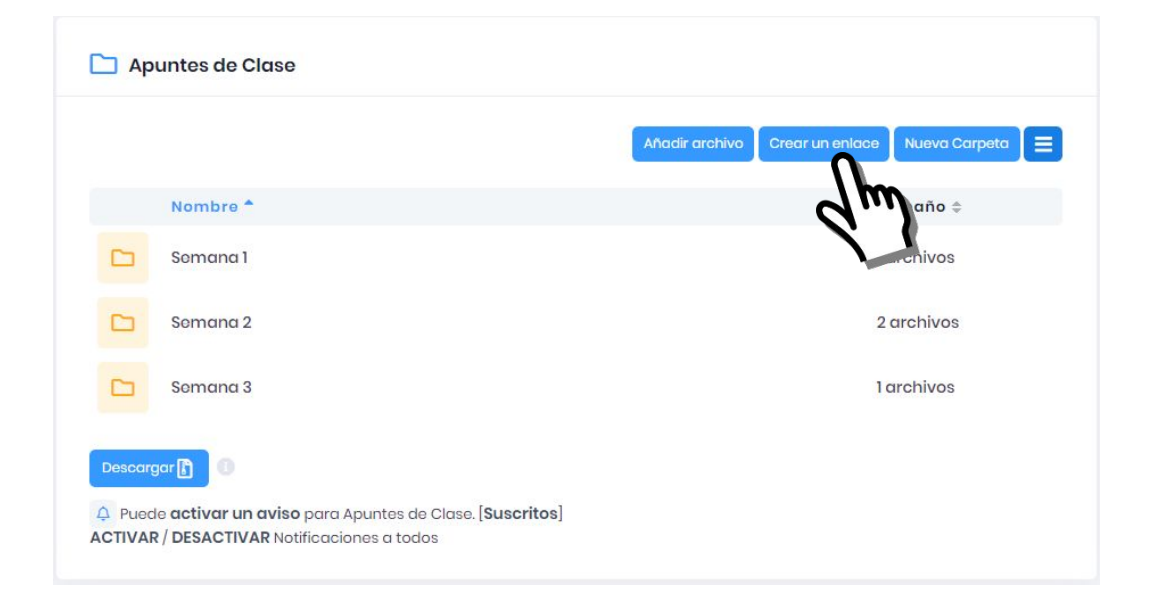

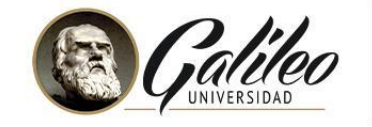

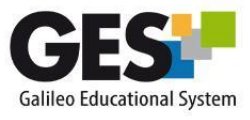

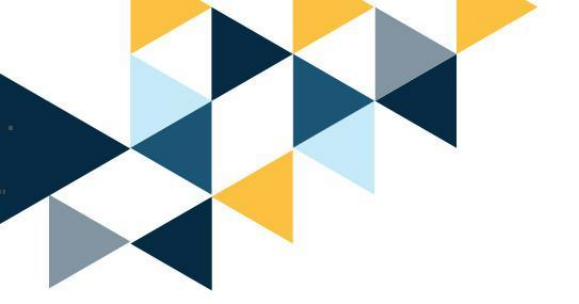

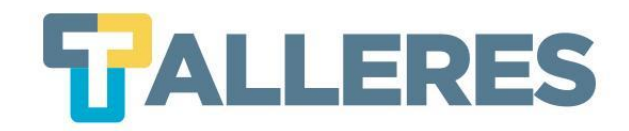

### • Complete el formulario, clic en el botón "Crear"

| Título *    | Educación en Guatemala       |
|-------------|------------------------------|
| URL: *      | ttp://www.prensalibre.com    |
| escripción: |                              |
|             | Corrección ortográfica: No 🗸 |
|             | Crear                        |

**Nota:** El procedimiento para crear carpetas, subir archivos y crear enlaces es igual en ambos portlets, "Apuntes de Clase" y "Material de Apoyo".

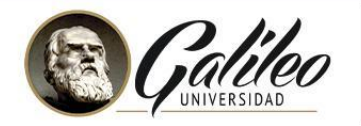

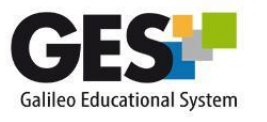

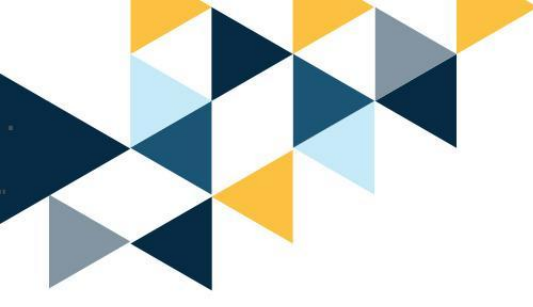

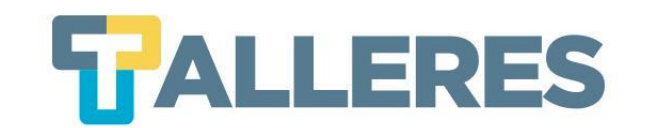

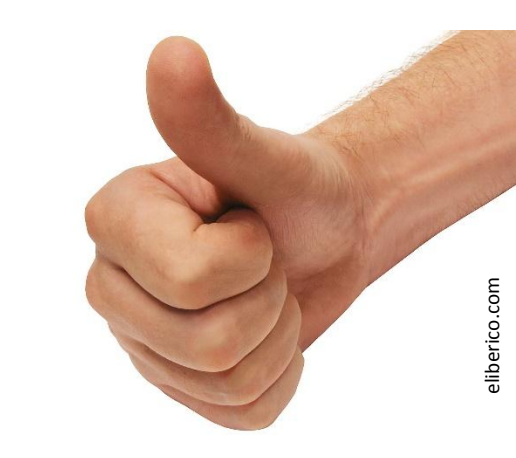

# ¡Practiquemos!

- Cree una carpeta en el portlet "Material de Apoyo"
  - Escriba por nombre «Material de apoyo S1»
  - Agregue un archivo de Word a su carpeta
  - Edite la carpeta creada y escriba por nombre «Semana 1»

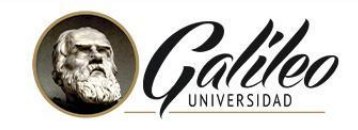

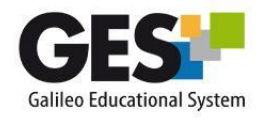

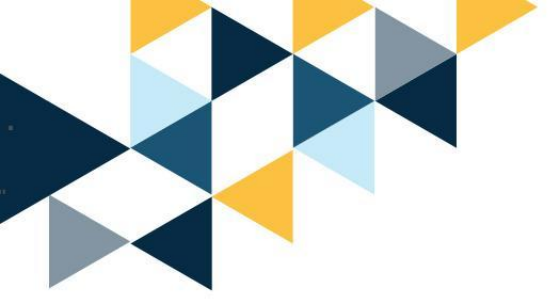

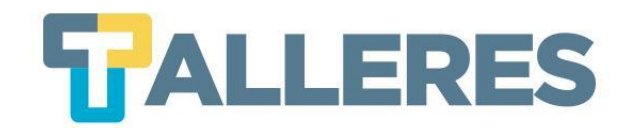

# Crear, editar y borrar Asignaciones en el GES

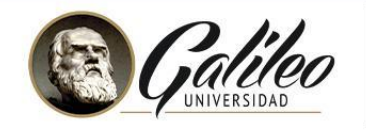

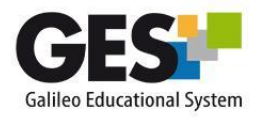

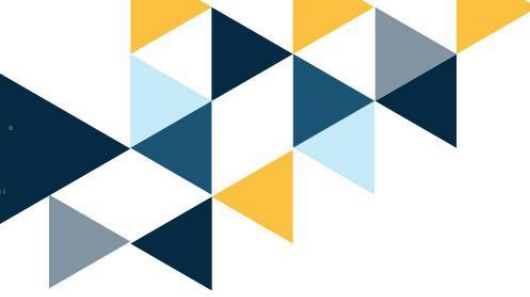

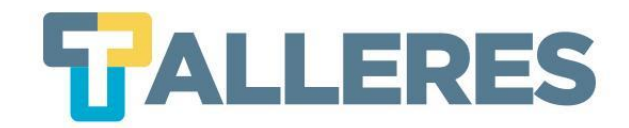

# Asignaciones

| Asignaciones       | Nota     |
|--------------------|----------|
| Proyectos          | 20 pts.  |
| Mapas Conceptuales | 20 pts.  |
| Tareas             | 20 pts.  |
| Exámenes Parciales | 10 pts.  |
| Examen Final       | 30 pts.  |
| Total              | 100 pts. |

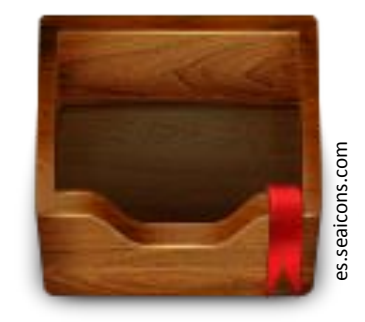

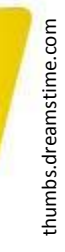

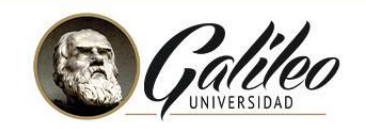

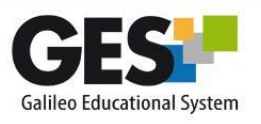

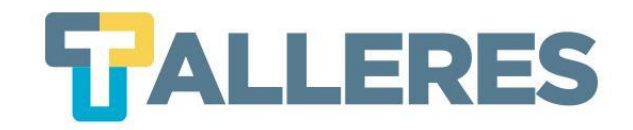

# Beneficios de la nueva visualización de Asignaciones

- Ofrece una vista integrada más fácil de trabajar.
- Muestra el estatus de evaluación de cada asignación.
- Control de asignaciones a través de barras de avance.
- Acceso más rápido al reporte de notas.

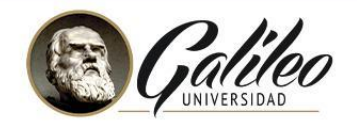

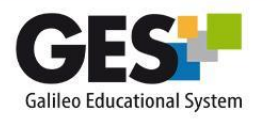

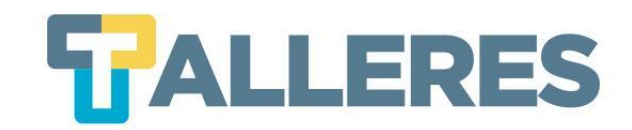

## ¿Cómo configurar Asignaciones en la nueva vista?

### • Clic en la pestaña "Asignaciones"

Material de Clase

Información de Clase

Asignaciones

Calendario Documentos

Videoconferencias

as Admin

- Cree la ponderación de su curso, la cual debe coincidir con la detallada en su programa del curso:
- Clic en el botón "Crear Asignaciones con esta Ponderación"

| OMBRE             | FONDERA |   |
|-------------------|---------|---|
| xámenes Parciales | 20      | % |
| areas             | 40      | % |
| aboratorios       |         | % |
| royectos          | 20      | % |
| ojas de trabajo   |         | % |
| tros              |         | % |
| xamen Final       | 20      | % |

Nota: Después de creados los tipos de asignación, siempre podrá editarlos, en caso que los nombres o valores no sean los que requiera.

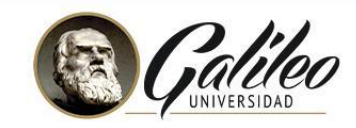

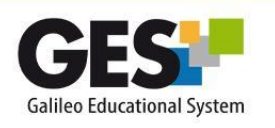

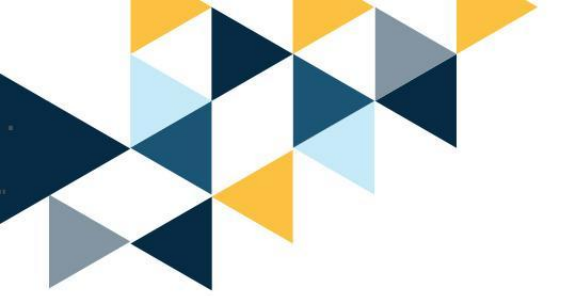

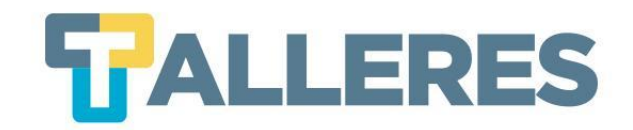

# • Posterior a crear las Asignaciones, verá que aparece en pantalla una barra por cada tipo asignación definido y su respectiva ponderación.

| Asignaciones de Curs       | 0                                           |       |          |            |                                     |
|----------------------------|---------------------------------------------|-------|----------|------------|-------------------------------------|
| Reporte de notas Administr | rar mis Tipos de Asignaciones 🗼 [Suscritos] |       |          |            |                                     |
| <b>Tareas</b> (40.0%)      |                                             |       |          |            | + Agregar 🔒 Eliminar 📃              |
| NOMBRE                     | FECHA DE ENTREGA                            | VALOR | SOLUCIÓN | EVALUACIÓN |                                     |
|                            |                                             |       |          |            | Total = 0.0 pts. (0.0%)             |
| Proyectos (20.0%)          |                                             |       |          |            | + Agregar 📋 Eliminar 🚍              |
| NOMBRE                     | FECHA DE ENTREGA                            | VALOR | SOLUCIÓN | EVALUACIÓN |                                     |
| Examen Final (20.0%)       |                                             |       |          |            | Total = 0.0 pts. (aox)<br>+ Agregar |
| NOMBRE                     | FECHA DE ENTREGA                            | VALOR | SOLUCIÓN | EVALUACIÓN |                                     |
| Exámenes Parciales (20     | 0.0%)                                       |       |          |            | Total = 0.0 pts. (00%)<br>+ Agregar |
| NOMBRE                     | FECHA DE ENTREGA                            | VALOR | SOLUCIÓN | EVALUACIÓN |                                     |
|                            |                                             |       |          |            | Total = 0.0 pts. (0.0%)             |

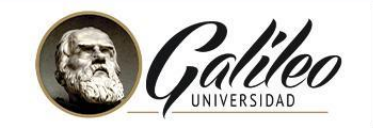

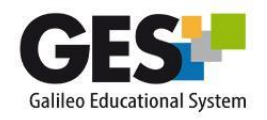

# ¿Cómo modificar los tipos de asignación creados?

### • Presione el botón "Administrar mis Tipos de Asignaciones"

Administrar mis Tipos de Asignaciones

1. Agregar una asignación

Reporte de notas

- 2. Editar una asignación
- 3. Eliminar una asignación

|                    |                                          | Agregar tipo de asign       | nación |
|--------------------|------------------------------------------|-----------------------------|--------|
| TÍTULO \$          | PONDERACIÓN SOBRE EL 100%<br>DEL CURSO ‡ | DESCRIPCIÓN \$              |        |
| Exámenes Parciales | 20%                                      | Exámenes Parciales para c 2 |        |
| Examen Final       | 20%                                      | Examen Final para alumnos   |        |
| Proyectos          | 20%                                      | Proyectos para alumnos      | 1 6    |
| Tareas             | 40%                                      | Tareas para alumnos         | 0      |

**TALLERES** 

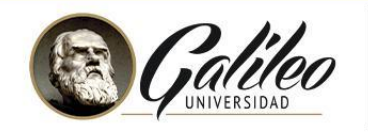

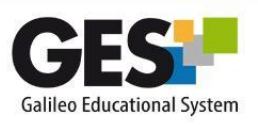

Suscritos

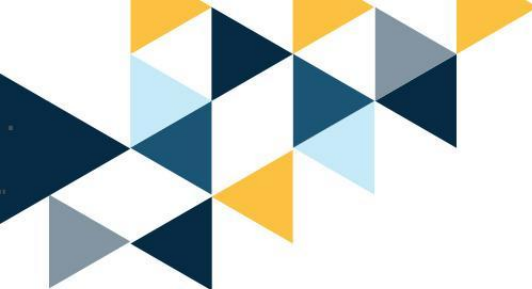

**TALLERES** 

### Para agregar y editar una asignación:

- Complete el formulario
- Clic en el botón "Aceptar"

| Nombre del Tipo de Asignación *               | Examen Parcial                  |
|-----------------------------------------------|---------------------------------|
| Plural del Nombre del Tipo de<br>Asignación * | Exámenes Parciales              |
| Ponderación sobre el 100%<br>del Curso *      | 20                              |
| Comentarios de los Tipos de<br>Asignación     | Exámenes Parciales para alumnos |
|                                               | Corrección ortográfica: No 🗸    |
|                                               | Aceptar Cancelar                |

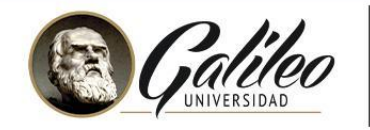

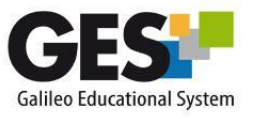

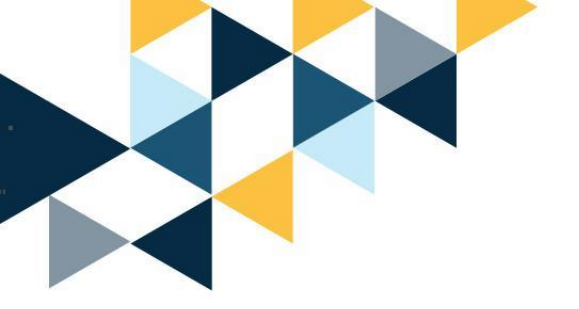

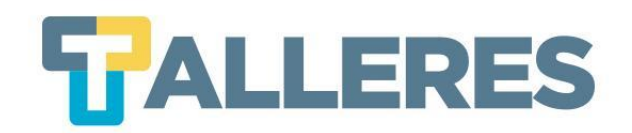

También puede agregar o eliminar los tipos de asignación, para eliminar debe hacer clic en el botón "Eliminar".

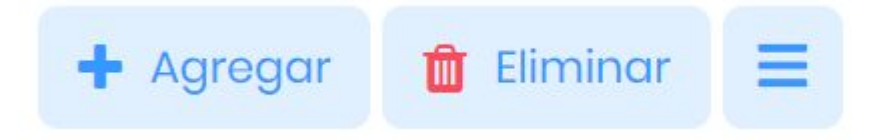

Para editar individualmente los tipos de asignación, debe hacer clic sobre el botón menú 📃 y seleccionar **"Editar tipo de asignación"** 

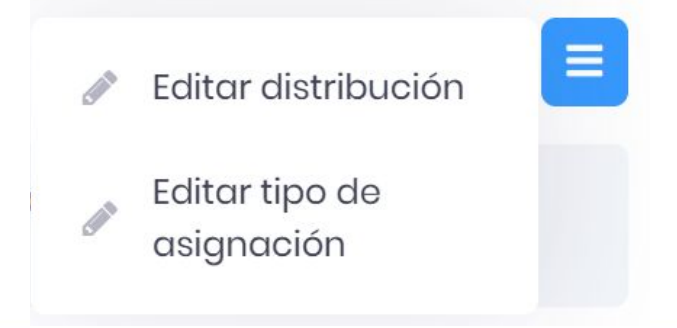

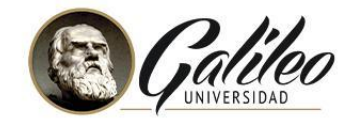

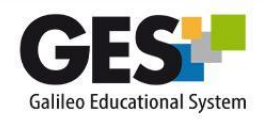

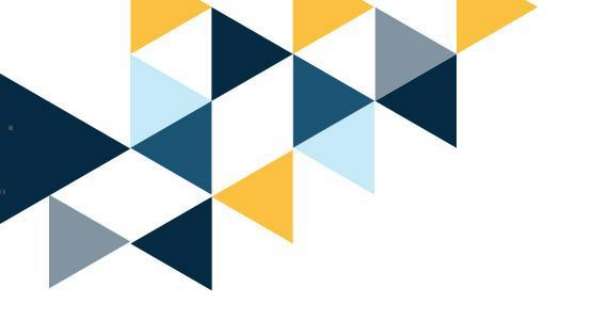

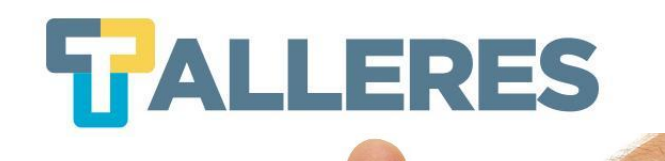

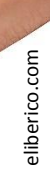

¡Practiquemos!

### Modifique sus asignaciones:

- Modifique la asignación «Exámenes Parciales» y cambie el nombre a «Parciales». Asigne una ponderación de 30 puntos.
- Elimine la asignación «Proyectos» y cree una nueva asignación llamada «Hojas de Trabajo». Asigne una ponderación de 20 puntos.
- Verifique que todas sus asignaciones sumen 100 puntos.

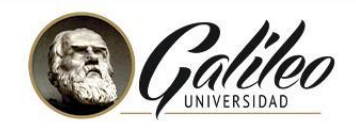

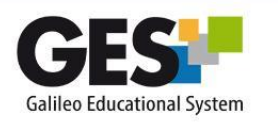

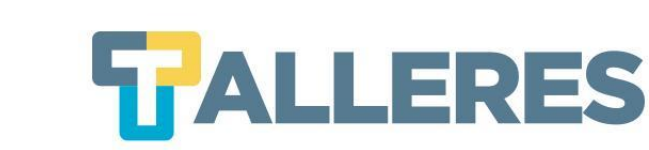

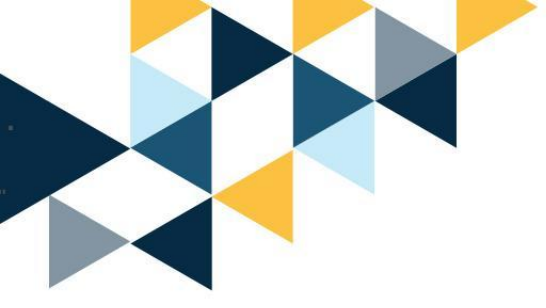

# ¿Cómo agregar actividades a las asignaciones, cómo evaluarlas?

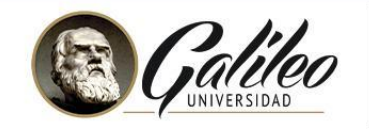

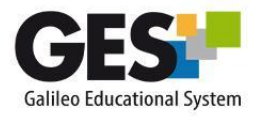

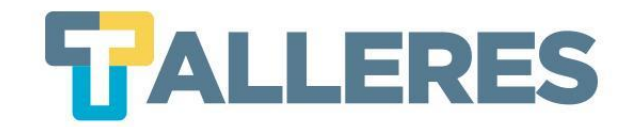

# Actividades de las Asignaciones

| Mapas Conceptuales | Mapa Planeación | 10 pts. |
|--------------------|-----------------|---------|
|                    | Mapa Ambiental  | 10 pts. |
| Total              |                 | 20 pts. |

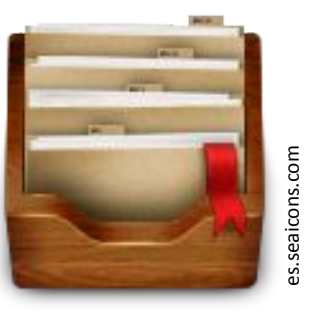

| Exámenes Parciales | Parcial 1 | 5 pts.  |
|--------------------|-----------|---------|
|                    | Parcial 2 | 5 pts.  |
| Total              |           | 10 pts. |

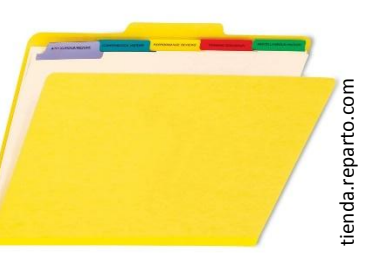

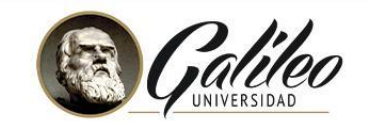

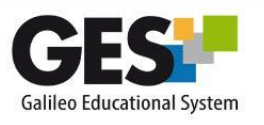

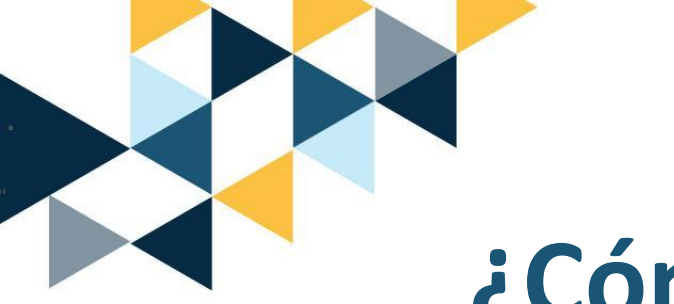

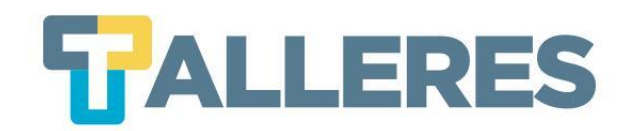

# ¿Cómo agregar una asignación?

• Haga clic sobre el botón "+Agregar", que corresponda al tipo de asignación que desea agregar (tareas, proyectos, examen, etc.)

| <b>Tareas</b> (40.0%) |                  |       |          |            | + Agregar                      |
|-----------------------|------------------|-------|----------|------------|--------------------------------|
| NOMBRE                | FECHA DE ENTREGA | VALOR | SOLUCIÓN | EVALUACIÓN | -                              |
|                       |                  |       |          |            | <b>Total = 0.0 pts.</b> (0.0%) |
|                       |                  |       |          |            |                                |

- Complete el formulario
- Clic en el botón "Aceptar"

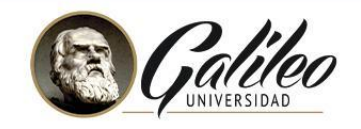

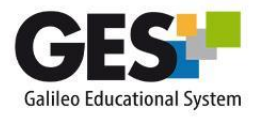

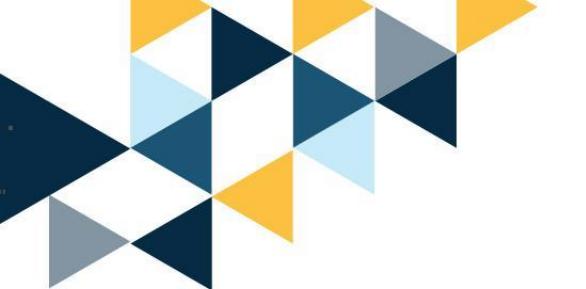

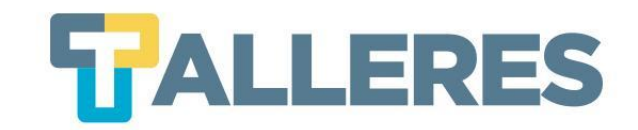

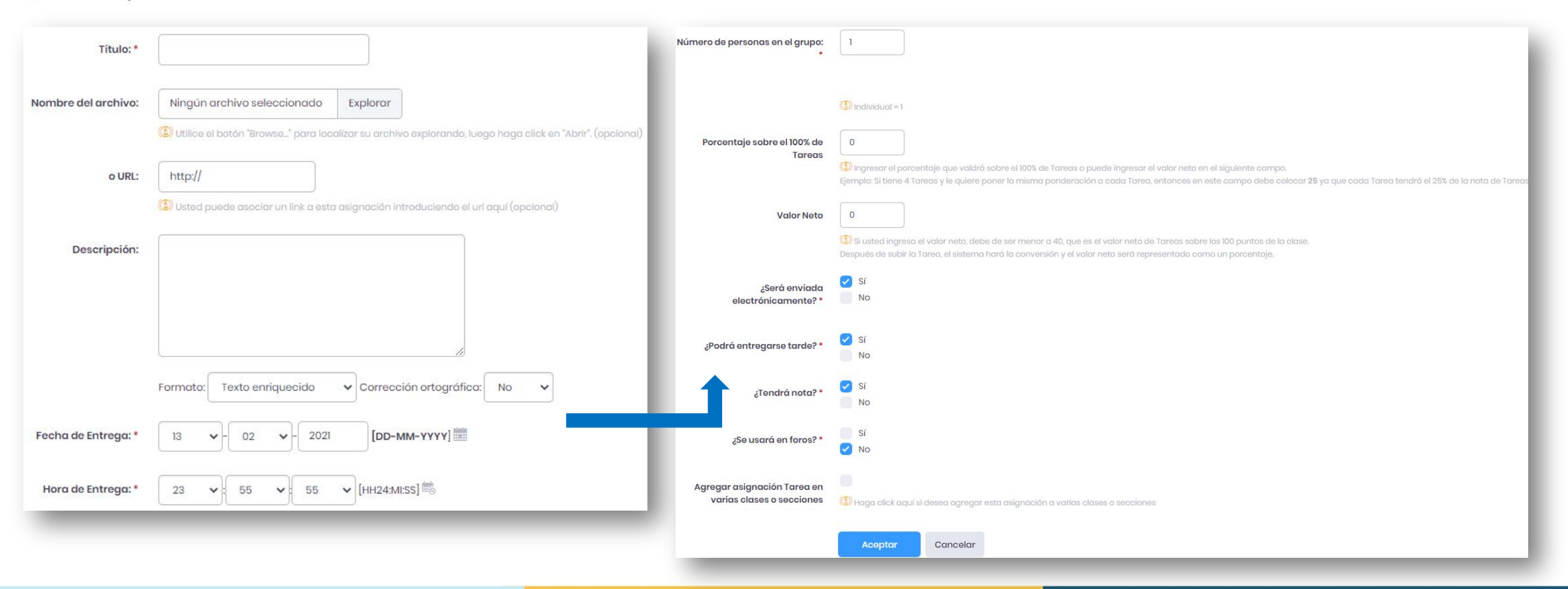

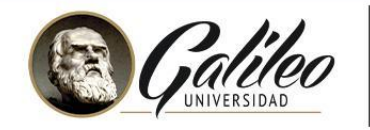

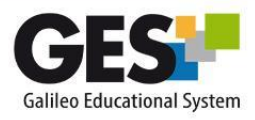

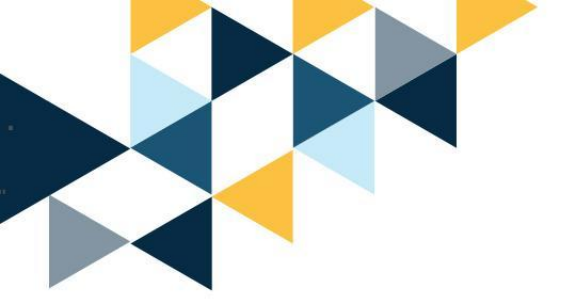

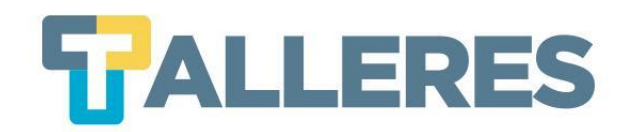

# Al crear la asignación, encontrará las siguientes opciones de evaluación y edición correspondiente.

| <b>Tareas</b> (30.0%) |                               |                               |                |               |         | + Agregar 📋 Eliminar 😑    |
|-----------------------|-------------------------------|-------------------------------|----------------|---------------|---------|---------------------------|
| NOMBRE                | FECHA DE ENTREGA              | VALOR                         | SOLUCIÓN       | EVALUACIÓN    |         |                           |
| • Tarea 1 Semana 1    | 25 Ene 2021, 08:00 PM 🛛 🗲 🛓 🖷 | 10.00 pts. <b>e</b>           | Subir Solución | Sin respuesta | Evaluar | / 0                       |
| Tarea 2 Semana 1      | 26 Ene 2021, 11:55 PM         | <b>10.00 pts.</b><br>(33.33%) | Subir Solución | Sin respuesta | Evaluar | / 0                       |
|                       |                               |                               |                |               |         | Total = 20.0 pts. (86.7%) |

- a. Nombre
- b. Fecha de entrega
- c. Archivo descargable de la actividad (solo en caso que la asignación contenga un archivo adjunto)
- d. Información de grupos (solo en caso que la asignación sea en grupos)
- e. Valor en puntos netos y en porcentaje

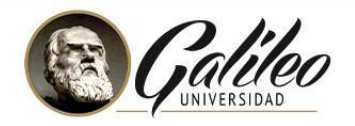

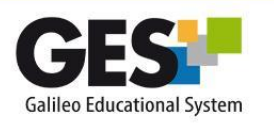

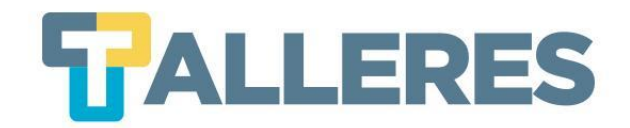

## ¿Cómo editar o eliminar una actividad o tarea?

| <b>Tareas</b> (30.0%) |                       |          |                               |                |               |         | + Agregar 📋 Eliminar 🚍    |
|-----------------------|-----------------------|----------|-------------------------------|----------------|---------------|---------|---------------------------|
| NOMBRE                | FECHA DE ENTREGA      |          | VALOR                         | SOLUCIÓN       | EVALUACIÓN    |         |                           |
| Tarea 1 Semana 1      | 25 Ene 2021, 08:00 PM | <u>*</u> | <b>10.00 pts.</b><br>(33.33%) | Subir Solución | Sin respuesta | Evaluar | /                         |
| Tarea 2 Semana 1      | 26 Ene 2021, 11:55 PM |          | <b>10.00 pts.</b><br>(33.33%) | Subir Solución | Sin rospuosta | Evaluar | /                         |
|                       |                       |          |                               |                |               |         | Tetul = 20.0 pts. (66.7%) |

Para editar, clic en el ícono

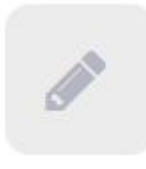

Para eliminar, clic en el ícono

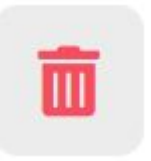

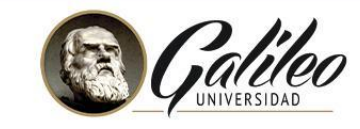

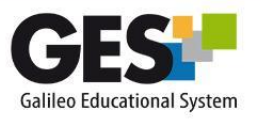

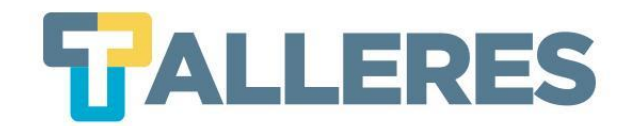

# ¿Cómo mostrar información desplegable de cada actividad?

### Clic en este icono 🕟 que aparece antes del nombre de la asignación.

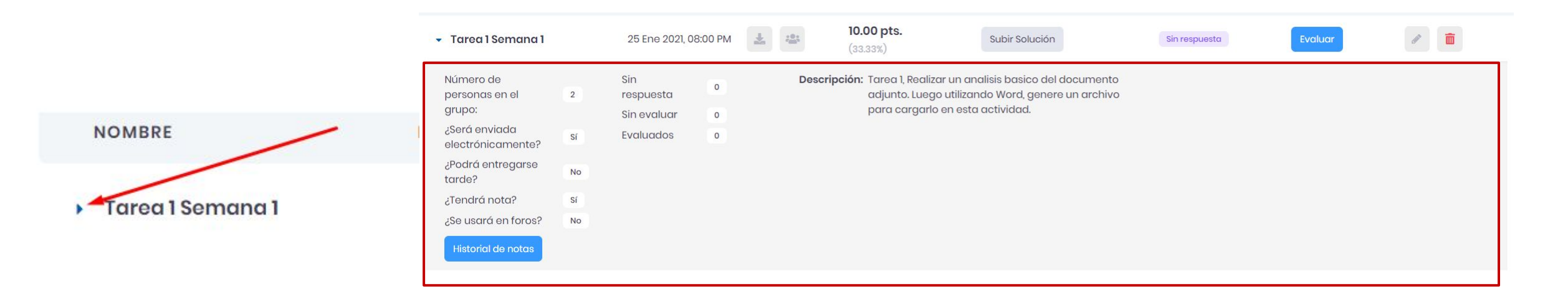

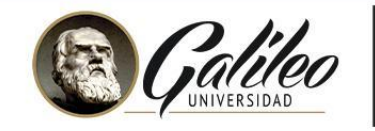

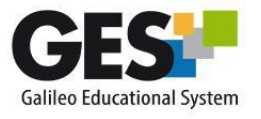

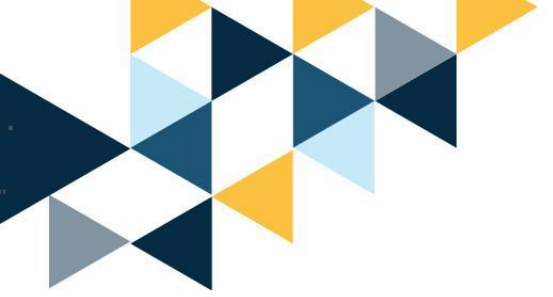

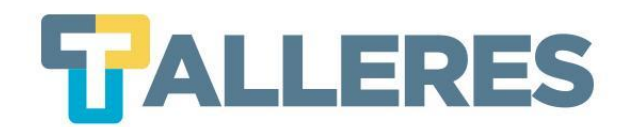

# **Opciones de Evaluación**

| NOMBRE           | FECHA DE ENTREGA      | VALOR                         | SOLUCIÓN       | EVALUACIÓN              |       |
|------------------|-----------------------|-------------------------------|----------------|-------------------------|-------|
| Tarea 1 Semana 1 | 25 Ene 2021, 08:00 PM | <b>10.00 pts.</b><br>(33.33%) | Subir Solución | Sin respuesta C Evaluar | / 🖻 d |
| Tarea 2 Semana 1 | 26 Ene 2021, 11:55 PM | <b>10.00 pts.</b> (33.33%)    | Subir Solución | Sin respuesta Evaluar   | Ø 🛅   |

- a. Botón para "Subir solución" (de la tarea)
- b. Etiqueta que indica el estatus de evaluación
- c. Botón "Evaluar": permite ir al control de evaluación, revisar respuestas y asignar punteo.
- d. Botones "Editar" y "Eliminar"

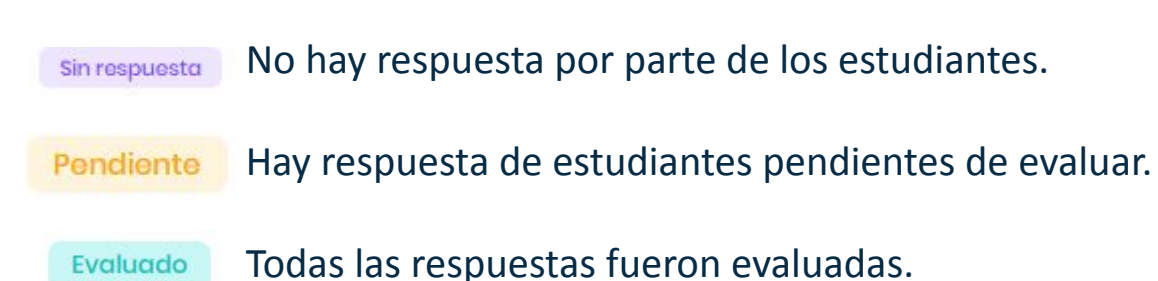

**Nota:** Si la asignación ya tiene respuestas evaluadas no se podrá eliminarse.

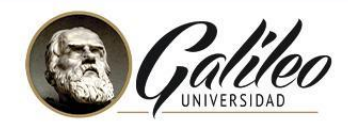

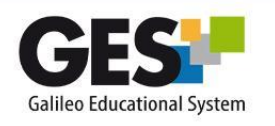

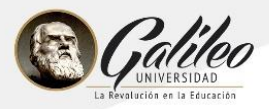

# **ANÁLISIS DE COINCIDENCIAS EN LA WEB**

Analice la originalidad de las tareas de sus alumnos en solo 3 pasos:

- 1. Presione el botón Analizar coincidencias en la Web que encontrará en la sección para evaluar asignaciones del GES
- 2. Al finalizar el análisis, el sistema le mostrará las coincidencias encontradas por tarea.
- 3. Visualice los resultados del análisis haciendo clic en el número de coincidencias encontradas.

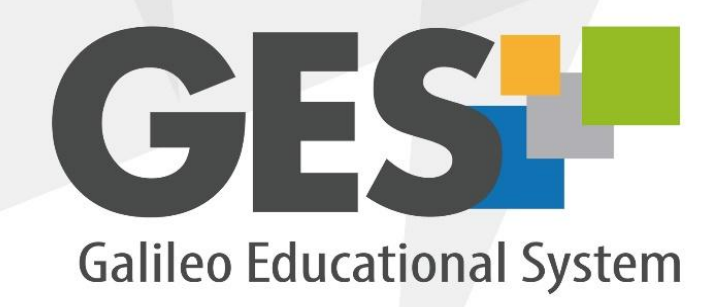

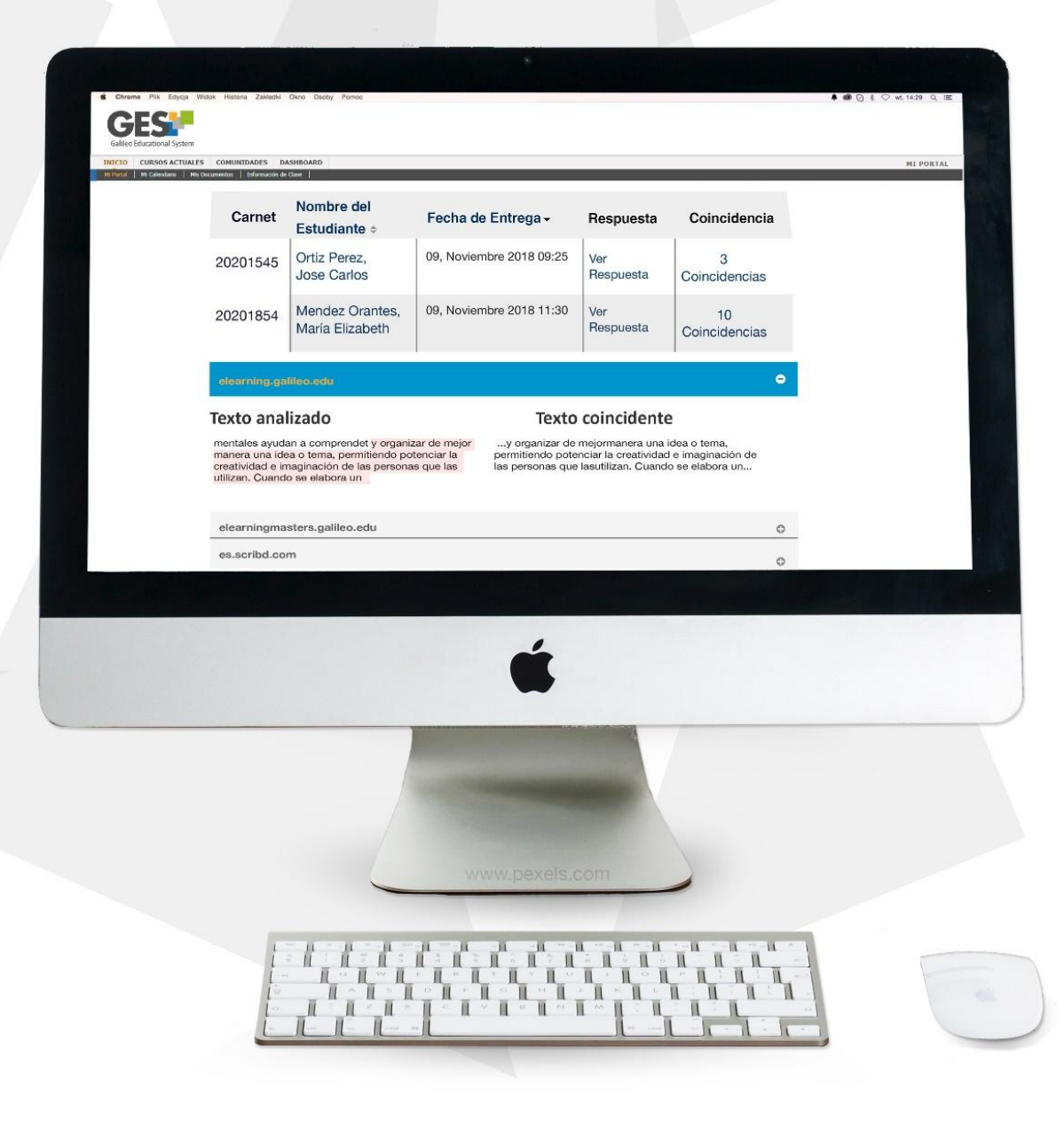

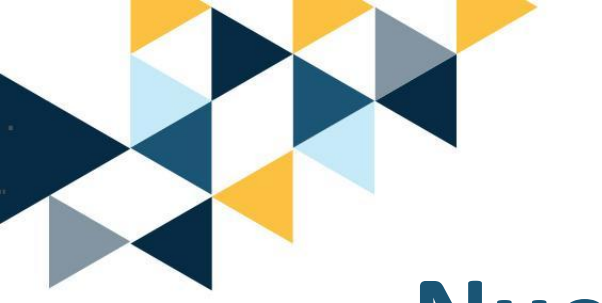

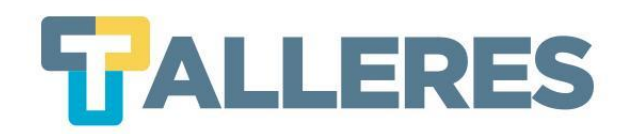

# Nuevo sistema de evaluación GES

El GES ha integrado nuevas opciones en el sistema de evaluación, las cuales fueron diseñadas para mejorar el proceso de evaluación y retroalimentación al estudiante.

# Nuevas actualizaciones:

- Evaluar
- Ventana de evaluación
- Retroalimentación
- Edición de notas
- Vista del estudiante

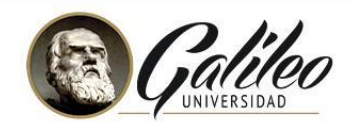

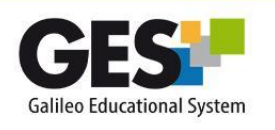

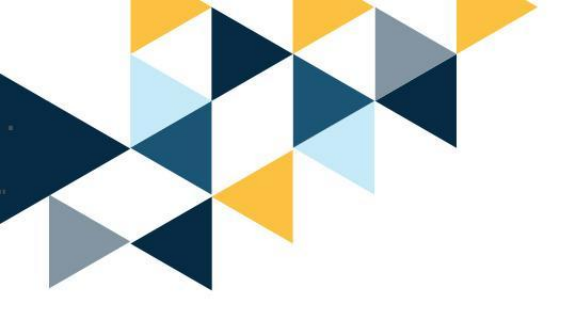

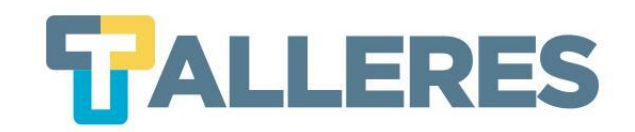

# **Evaluar:**

- Para descargar la tarea, haga clic en el ícono de descarga 🔺
- Si el documento a descargar es un PDF o un enlace se visualizará en la pestaña actual de su navegador.
- Si desea visualizar la respuesta en otra pestaña, presione botón derecho sobre el ícono de descarga y luego seleccione "Abrir enlace en una pestaña nueva"

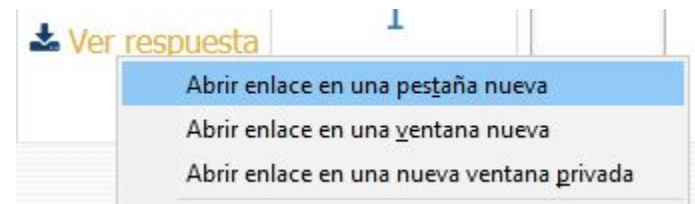

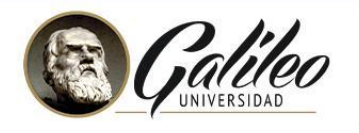

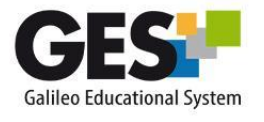

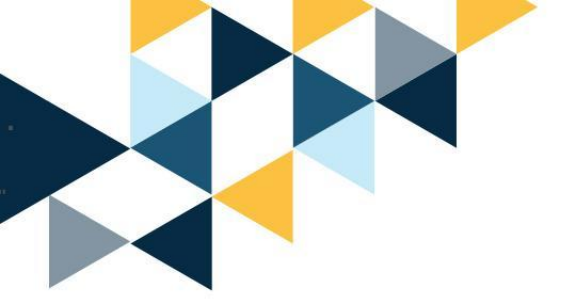

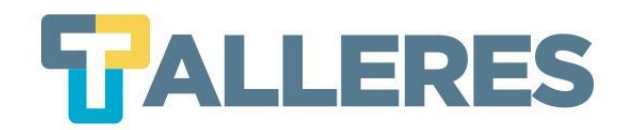

• Para visualizar la tarea sin necesidad de descargarla, haga clic en la opción **"Ver respuesta".** 

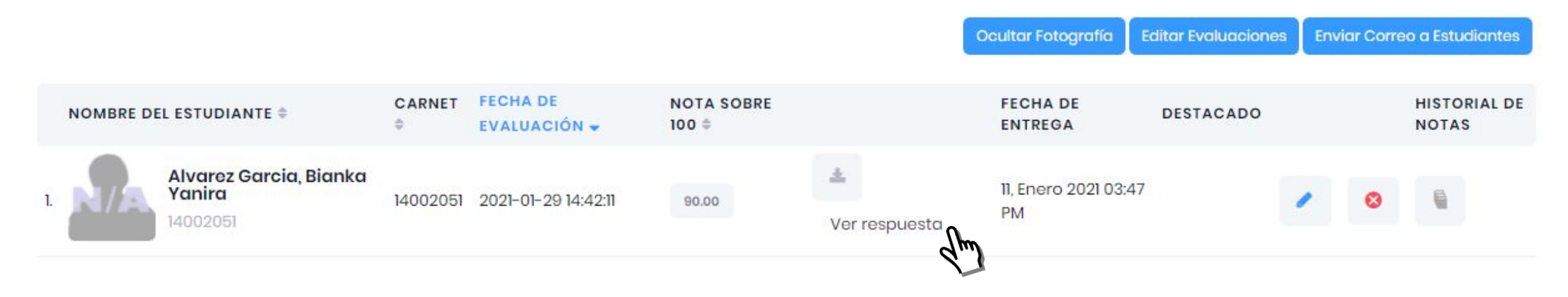

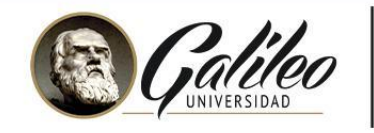

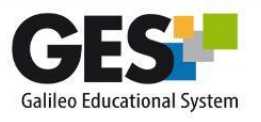

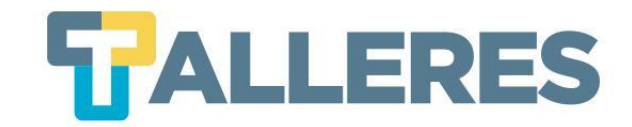

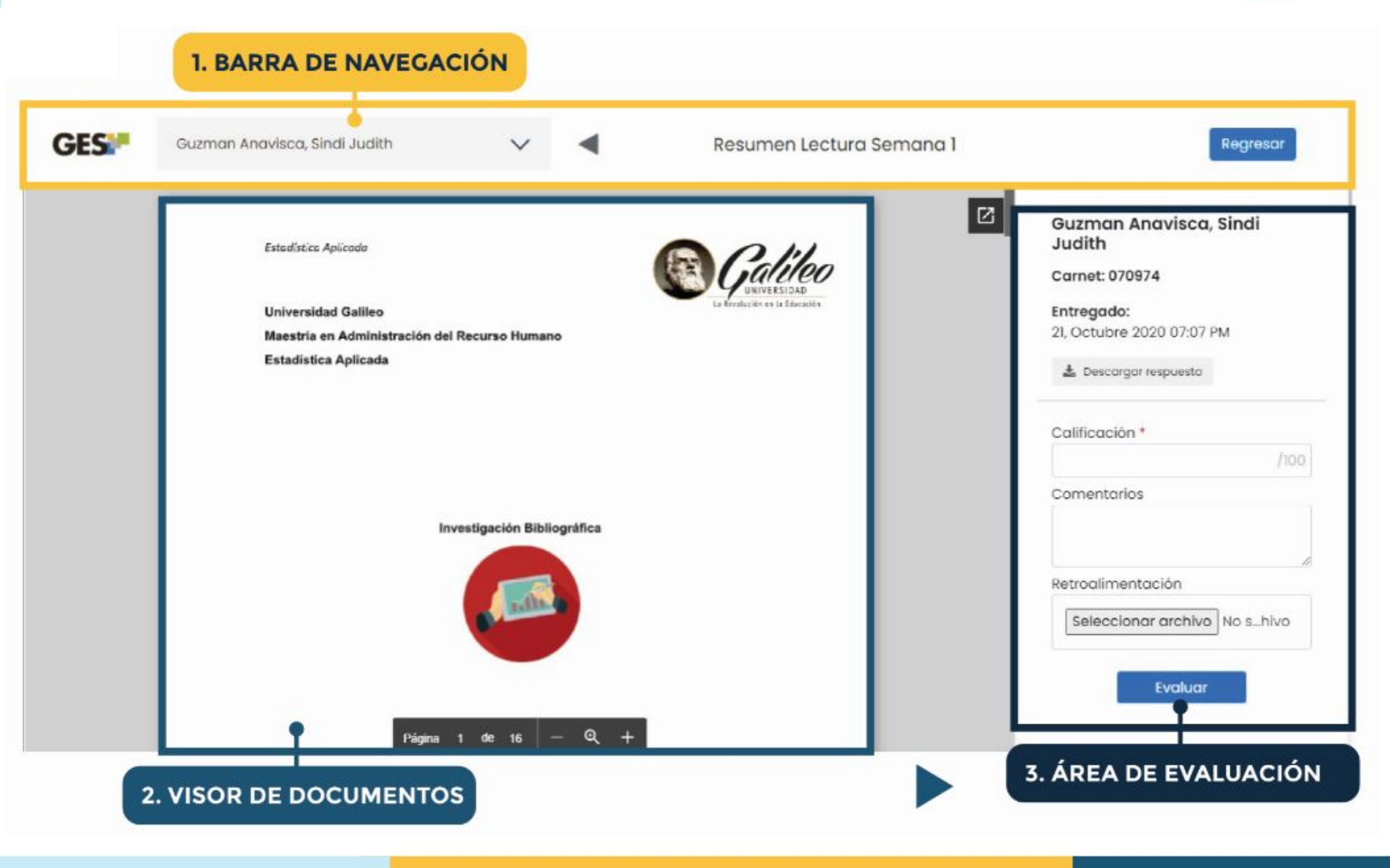

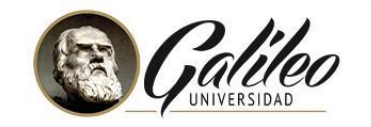

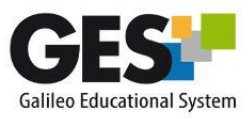

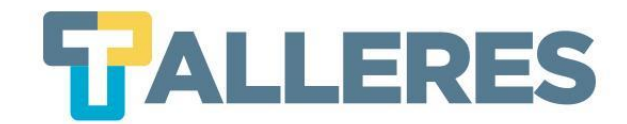

# Elementos y opciones de la barra de navegación

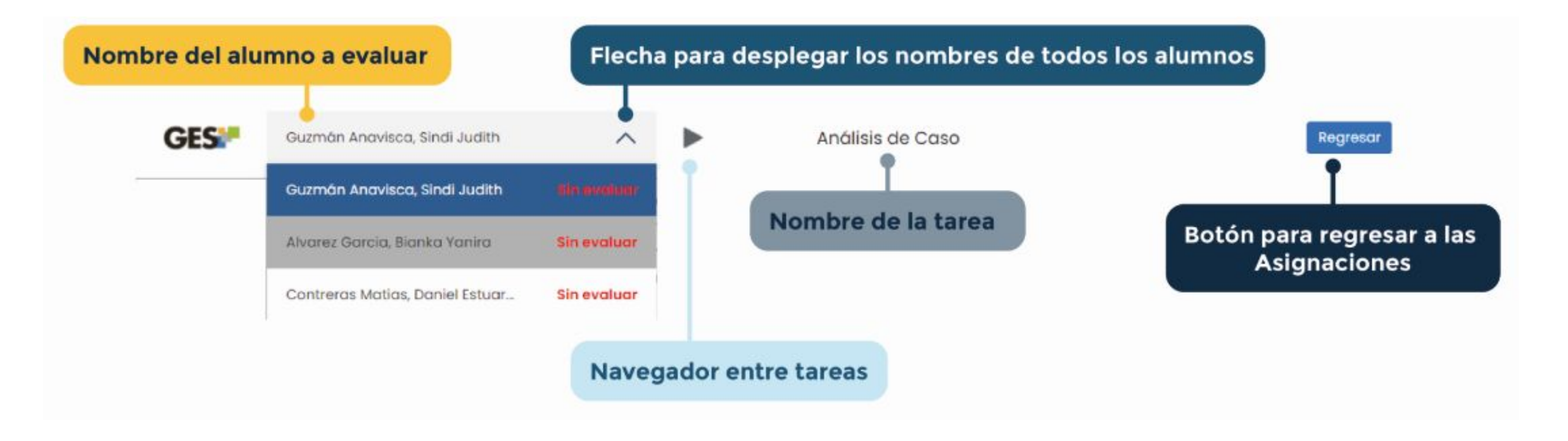

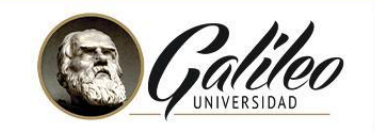

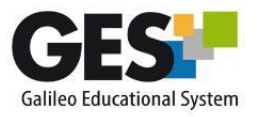

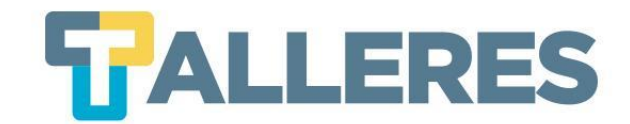

### Elementos y opciones del visor de documentos

Esta opción le permitirá ver el contenido de los documentos enviados por los alumnos, sin necesidad de descargarlos.

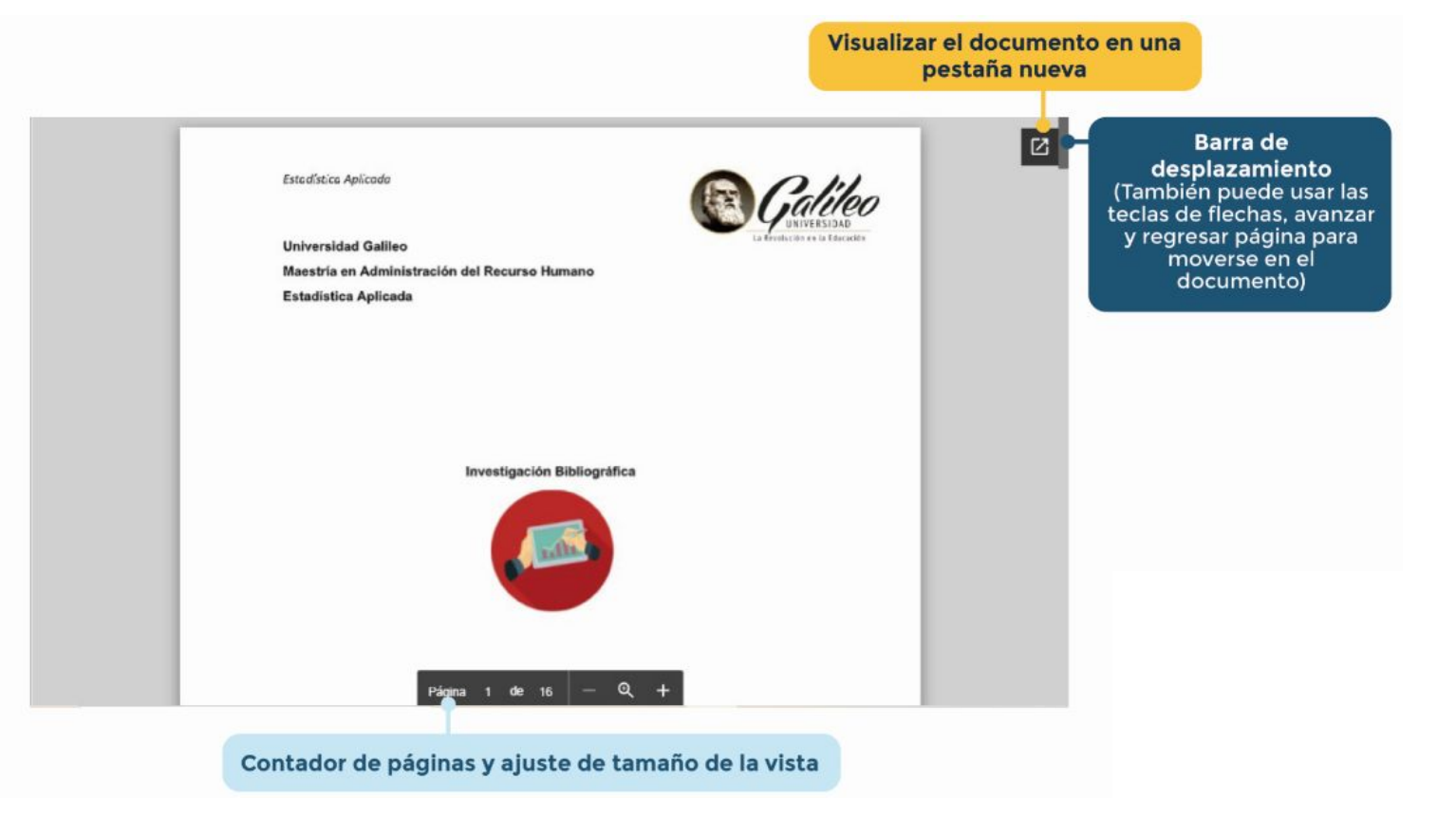

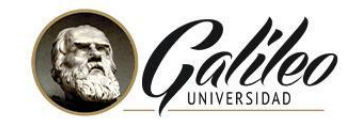

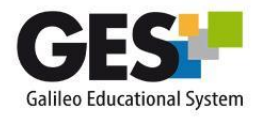

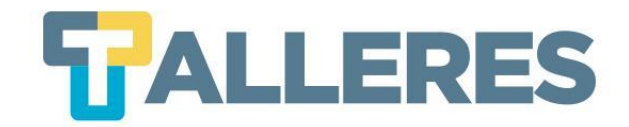

## Vista del documento enviado por el alumno

| Tipos de documentos | Tipos de imágenes |
|---------------------|-------------------|
| .pdf                | .jpg              |
| .doc                | .jpeg             |
| .docx               | .png              |
| .xls                | .gif              |
| .xlsx               |                   |
| .ppt                |                   |

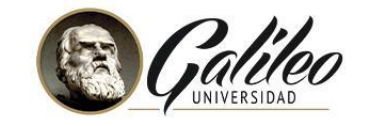

.pptx

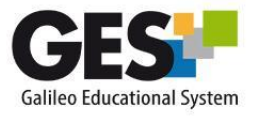

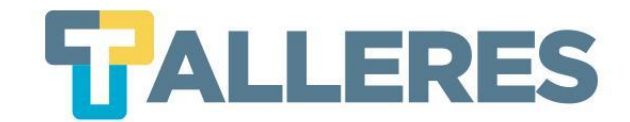

### Elementos y opciones del área de evaluación

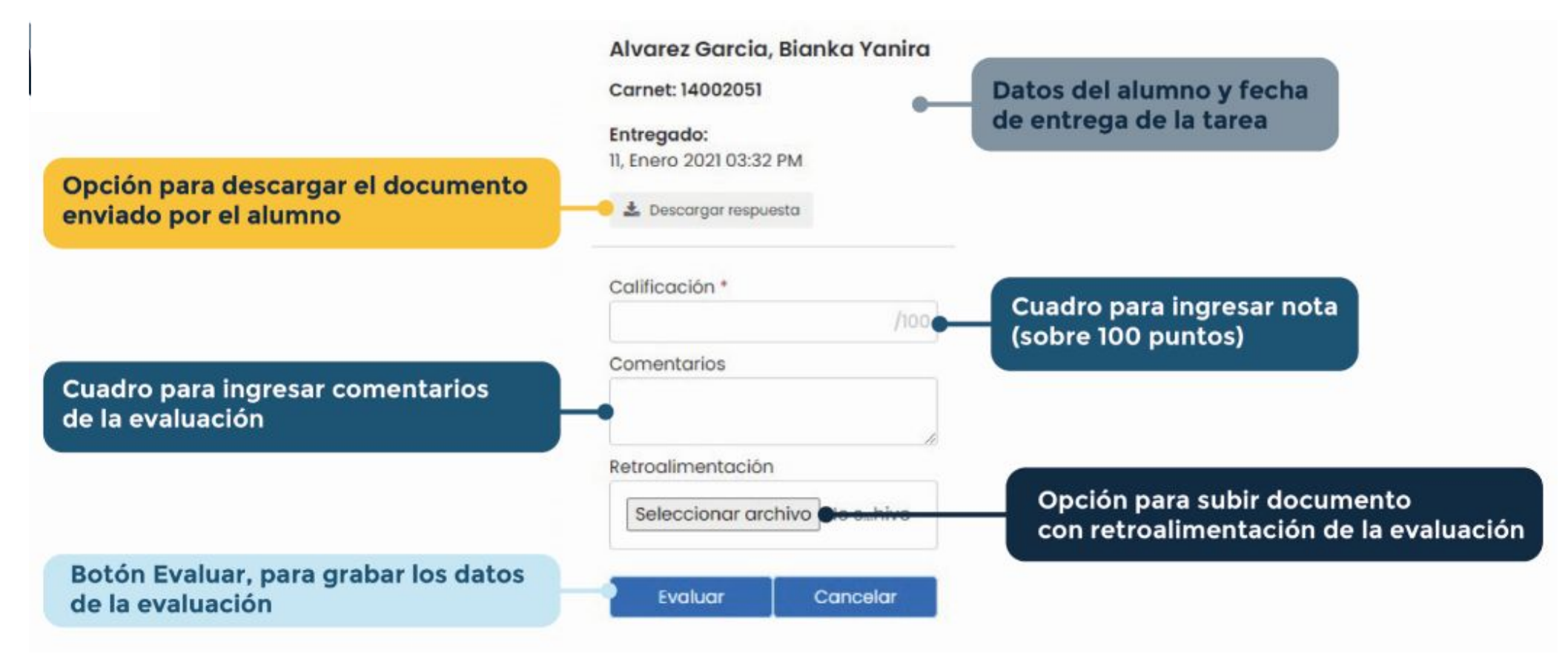

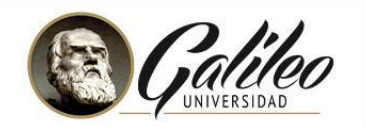

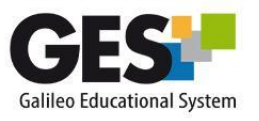

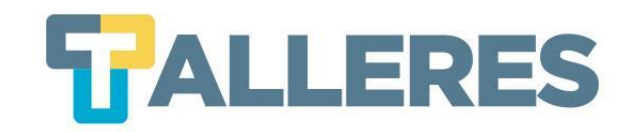

## 3 Ideas para enviar archivos con retroalimentación

- 1. Evalúe con una rúbrica y compártala con el estudiante como archivo de retroalimentación.
- 2. Descargue el documento del estudiante (deberá ser solicitado en formato editable, como .docx) escriba en él las correcciones y envíelo de vuelta al estudiante como retroalimentación.
- 3. Cree un documento con los principales comentarios de la tarea, indicando los temas que el estudiante debe reforzar o mejorar y compártalo con el alumno.

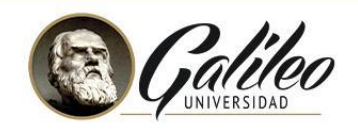

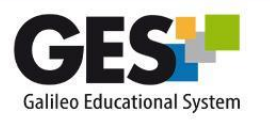

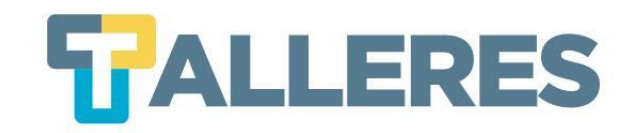

## Edición de actividades evaluadas (1)

# Utilizar el ícono lápiz como de costumbre, esta opción sigue mostrando la misma ventana de edición de nota.

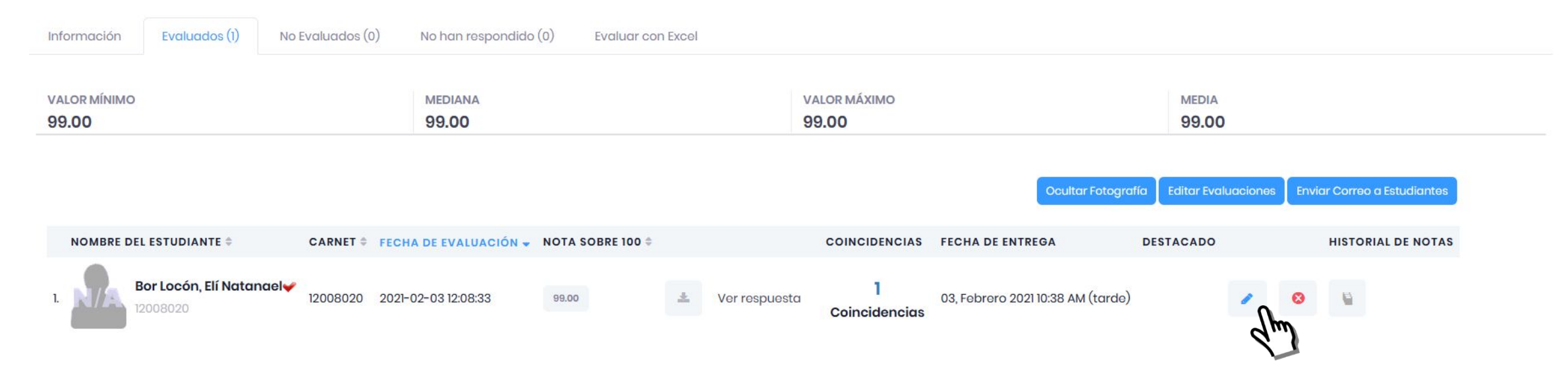

**Nota:** Recuerde que la modificación de toda nota debe ser justificada.

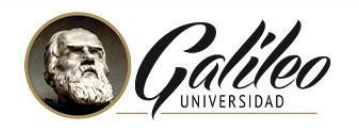

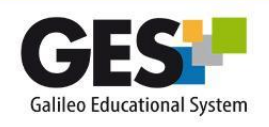

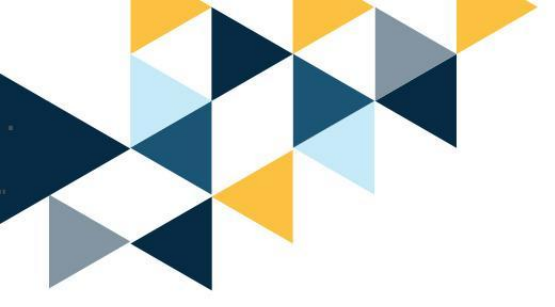

## Edición de actividades evaluadas(2)

Clic en el enlace **"Ver respuesta"**, esta opción lo llevará de nuevo a la ventana de evaluación.

Además de poder modificar la nota y los comentarios, también podrá descargar el archivo enviado como retroalimentación y enviar un nuevo documento.

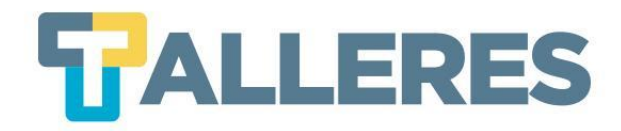

| Bor Locón, El                         | í Natanael             |
|---------------------------------------|------------------------|
| Carnet: 120080                        | 20                     |
| <b>Entregado:</b><br>03, Febrero 2021 | 10:38 AM Entregó tarde |
| 🛓 Respuesta                           | 🛓 Retroalimentación    |
| Calificación *                        |                        |

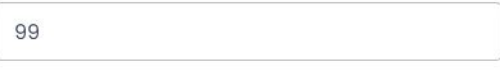

### Comentarios

| demo |  |
|------|--|
|      |  |

### Retroalimentación

| Ningún archivo seleccionado | Explorar |
|-----------------------------|----------|
| 9                           |          |

Actualmente tiene un archivo de retroalimentación asociado a esta respuesta, puede enviar un nuevo archivo desde aquí.

Evaluar

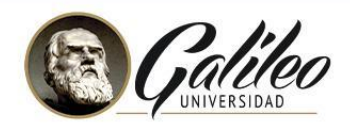

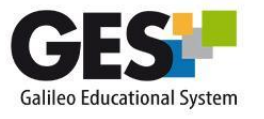

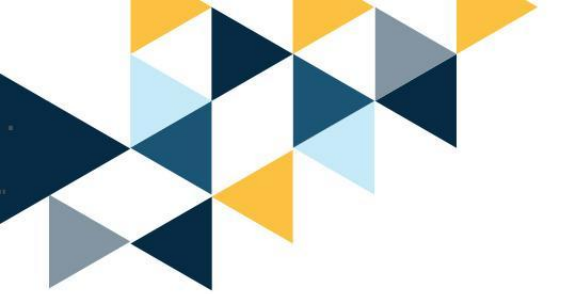

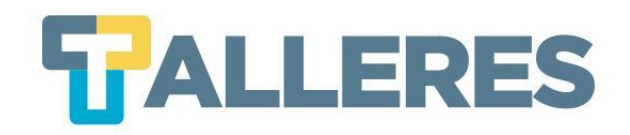

# Vista del estudiante

- Evaluada la tarea el estudiante podrá ver su nota de forma inmediata y la etiqueta que indica **Evaluado**.
- Para ver el detalle de evaluación y revisar los comentarios y/o el documento de retroalimentación, el estudiante debe hacer clic sobre el ícono desplegar > que al inicio del nombre de la tarea.

| Nombre                                                                       |                | Fecha de Entrega                                                   | Nota sobre 100         | Valor  | Neto                                                                                 | Mi respuesta                                                                                                    |    |
|------------------------------------------------------------------------------|----------------|--------------------------------------------------------------------|------------------------|--------|--------------------------------------------------------------------------------------|----------------------------------------------------------------------------------------------------|----|
| <b>Tareas</b> (15.0%)                                                        |                |                                                                    |                        |        |                                                                                      |                                                                                                    |    |
| Tarea 1 Historia de Guatemala                                                |                | 03, Julio 2020 10:00<br>PM                                         | 100.00                 | 15.00/ | 15.00 pts.                                                                           | Evaluado                                                                                                    | *  |
| ¿Será enviada electrónicamente?<br>¿Podrá entregarse tarde?<br>¿Tendrá nota? | Sí<br>No<br>Sí | <b>Descripción:</b><br>Realizar una breve descripcion<br>internet. | n de Guatemala, usando |        | Detalle de eva<br>Favor verificar l<br>hizo mucho co<br>Eli Natanael B<br>Retroalime | aluación<br>la calidad de sus contenidos. al parecer ust<br>py paste<br>or Locon   2020-08-31 14:53:30<br>ntación | ed |

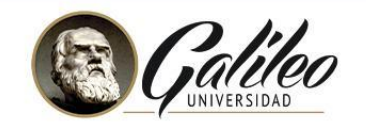

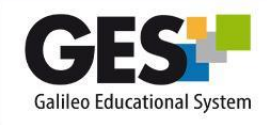

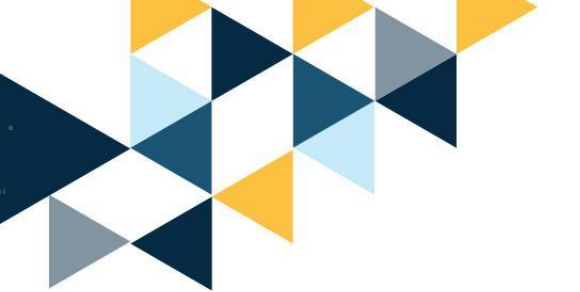

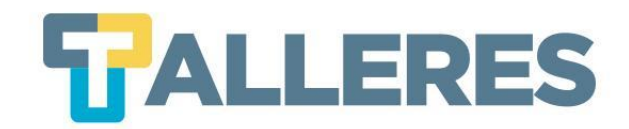

**NOTA:** La primera vez que active la sección de evaluaciones, después de la actualización realizada, el sistema le hará una presentación de los cambios, le aconsejamos verla hasta el final, utilizando el botón **Siguiente**.

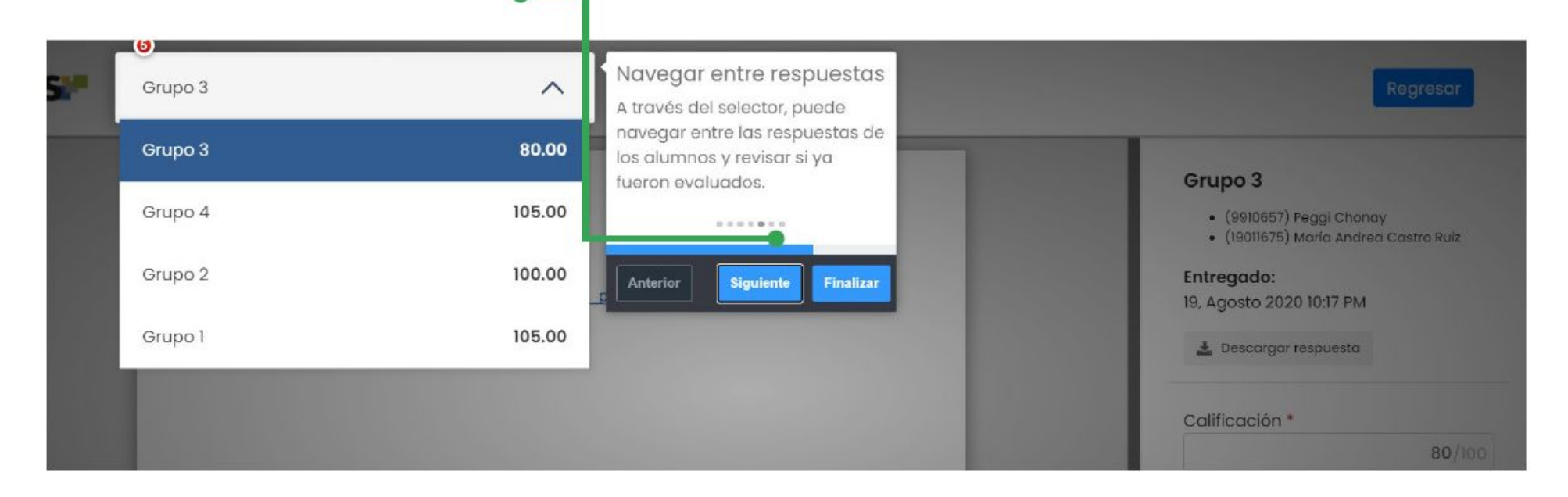

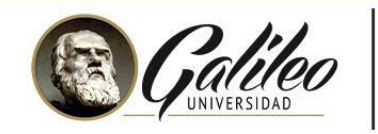

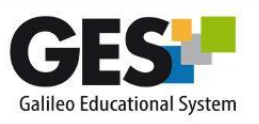

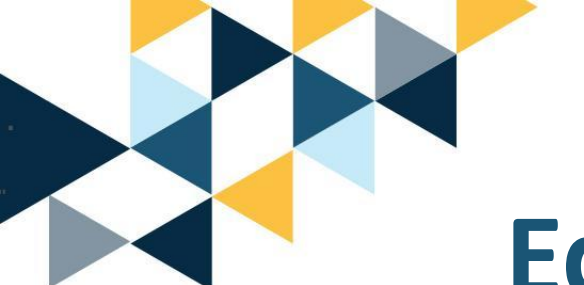

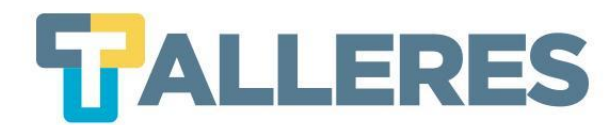

# Editar Distribución de Notas

### • Clic en el icono de Menú despegable

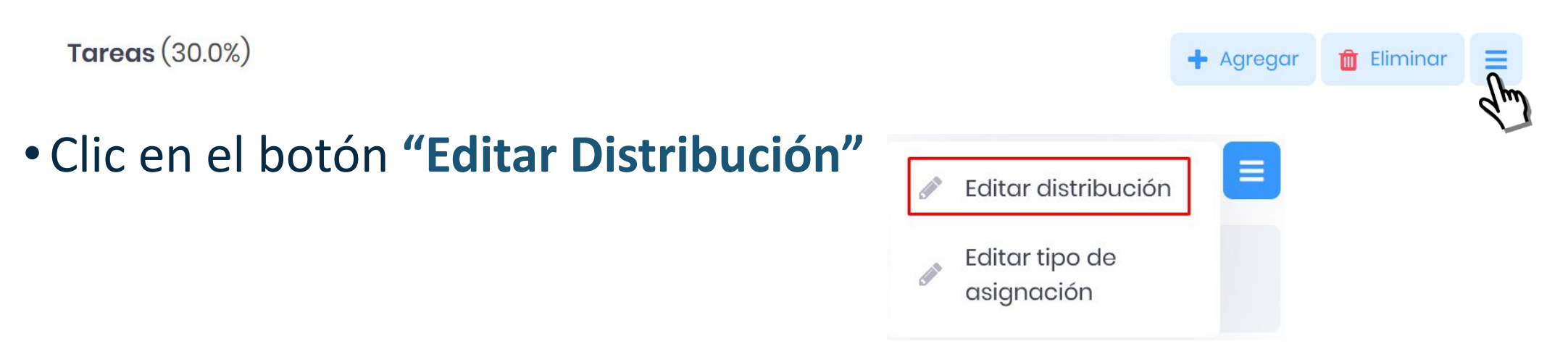

• En la siguiente ventana podrá editar la distribución de notas, seleccione: automática o Manual (según como requiera distribuir las notas), Clic en el botón "Continuar"

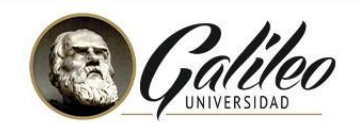

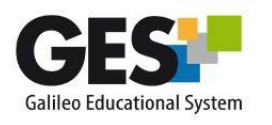

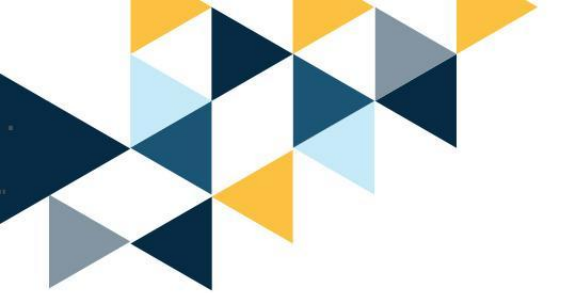

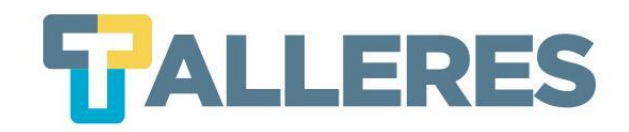

| τίτυιο ≑         | PONDERACIÓN SOBRE 30%<br>DE TAREAS |   | ;TEI | ¿TENDRÁ NOTA ESTA TARE |    |   |  |
|------------------|------------------------------------|---|------|------------------------|----|---|--|
| Tarea 1 Semana 1 | 33.333333                          | % | Sí   | ۲                      | No | 0 |  |
| Tarea 2 Semana 1 | 33.333                             | % | Sí   | ۲                      | No | 0 |  |
|                  | Total 66.67                        |   |      |                        |    |   |  |

Tareas representa el 30% del 100% de la nota de la clase. Este 30% puede ser distribuido de dos formas, elija una de las siguientes opciones:

• Automática: El 30% se dividirá dentro del total de Tareas que existan

O Manual: Usted asignará el porcentaje que desee a cada uno de los(las) Tareas

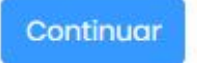

IMPORTANTE: En los reportes de notas únicamente serán tomados en cuenta los(las) Tareas cuya opción "¿Tendrá nota esta tarea ?" sea Sí

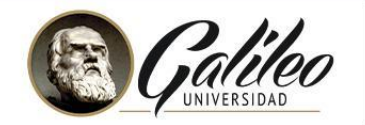

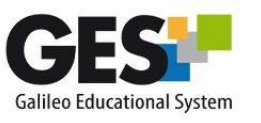

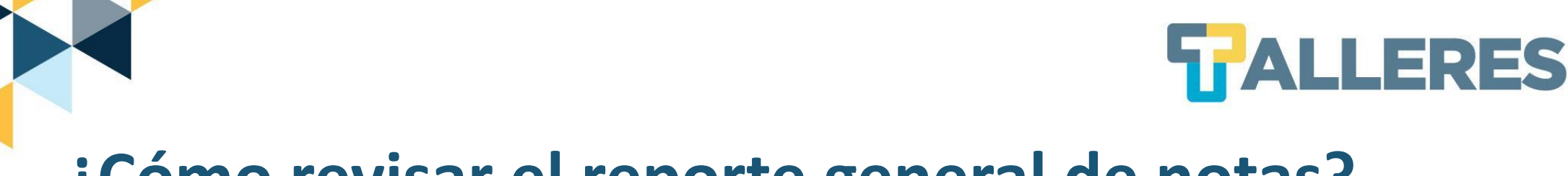

## ¿Cómo revisar el reporte general de notas?

• Clic sobre el botón "Reporte de Notas", que aparece, tanto al principio como al final de la sección Asignaciones de Curso

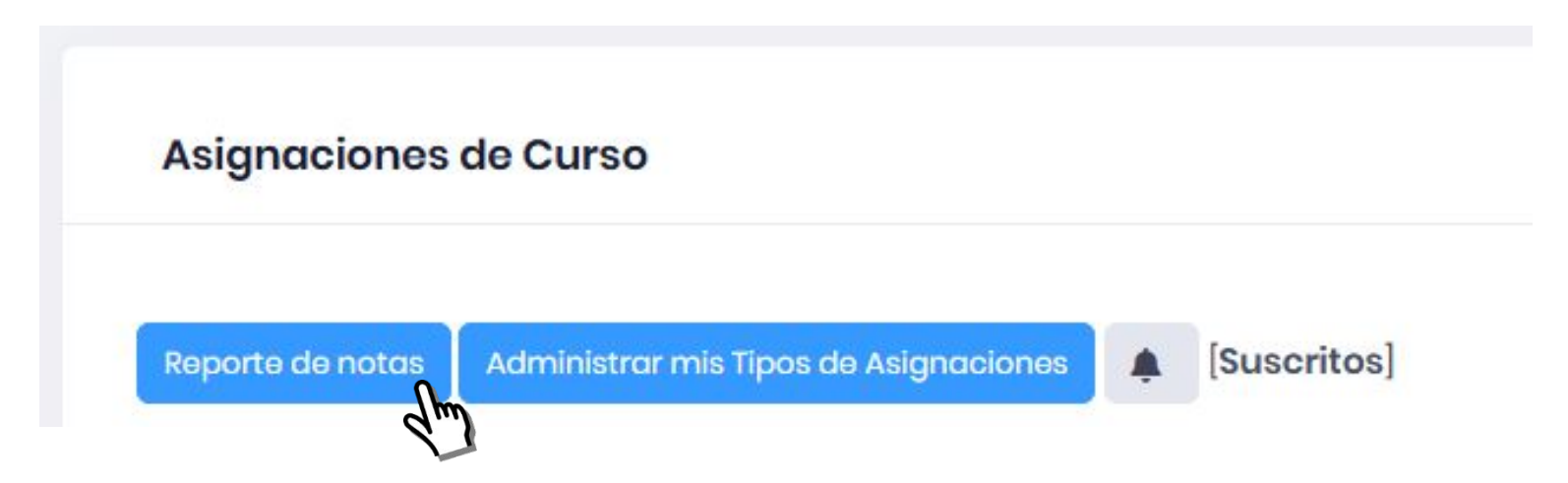

Nota: Visualizará el reporte general de notas, el cual también le permite ver las notas por tipo de asignación, seleccionando la respectiva pestaña. Este reporte también puede ser exportado en formato CSV, el cual se puede abrir desde Excel.

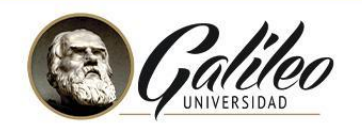

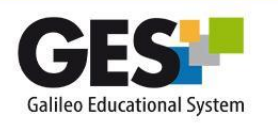

### ¿Cómo visualizar el total de puntos asignados en el curso?

**TALLERES** 

La barra de **Total acumulado** que aparece en la parte superior de la sección **Asignaciones del curso,** le indica los puntos que ha distribuido en las diferentes actividades asignadas a los estudiantes

| Puntos acumulados en Tareas: | 9.9 de 30.0 puntos |
|------------------------------|--------------------|
|                              |                    |

### La cual debe coincidir con la suma de todos los puntos asignados.

| <b>Tareas</b> (30.0%) |                       |                               |                |               |         | + Agregar 📋 Eliminar 📃     |
|-----------------------|-----------------------|-------------------------------|----------------|---------------|---------|----------------------------|
| NOMBRE                | FECHA DE ENTREGA      | VALOR                         | SOLUCIÓN       | EVALUACIÓN    |         |                            |
| Tarea I Semana I      | 25 Ene 2021, 08:00 PM | <b>10.00 pts.</b><br>(33.33%) | Subir Solución | Sin respuesta | Evaluar | /                          |
| Tarea 2 Semana 1      | 26 Ene 2021, 11:55 PM | <b>10.00 pts.</b><br>(33.33%) | Subir Solución | Evaluado      | Evaluar | /                          |
| Tarea 3 Semana 1      | 18 Feb 2021, 11:55 PM | <b>10.00 pts.</b><br>(33.33%) | Subir Solución | Pendiente     | Evaluar | 1                          |
|                       |                       |                               |                |               |         | Total = 30.0 pts. (100.0%) |

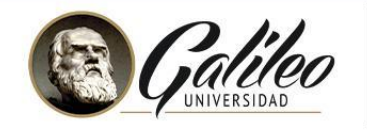

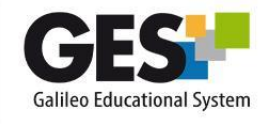

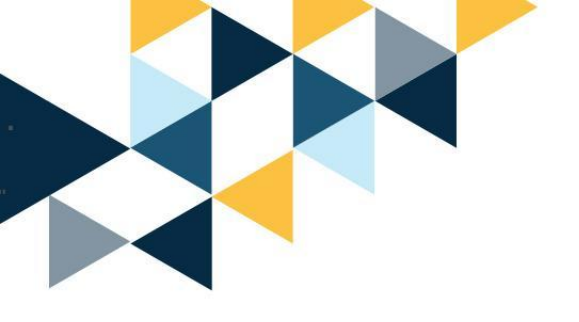

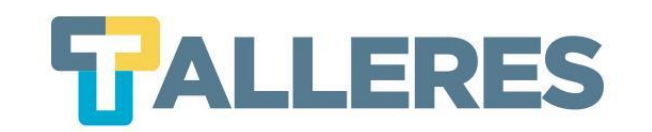

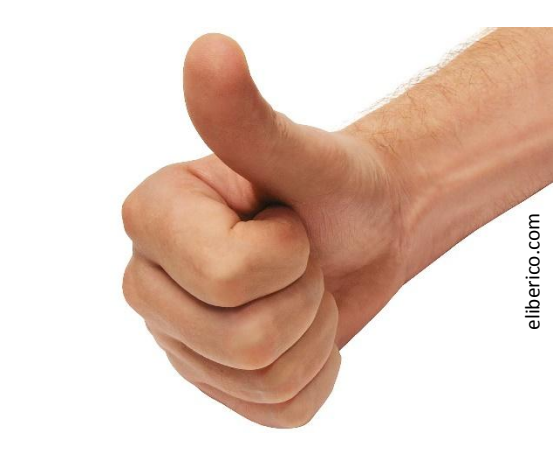

# ¡Practiquemos!

Agregue actividades a sus asignaciones

- Cree una actividad en la asignación «Tareas» y escriba como nombre "Actividad 1"
- Cree una actividad en la asignación «Hojas de Trabajo» y escriba como nombre «Hoja de Trabajo 1»
- Edite la "Actividad 1" cambie el nombre por "Actividad No. 1"

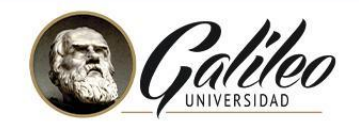

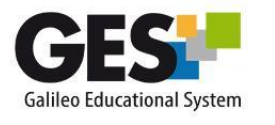

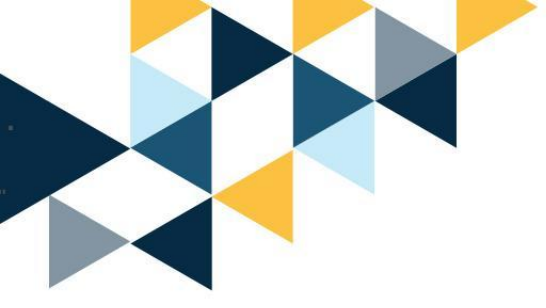

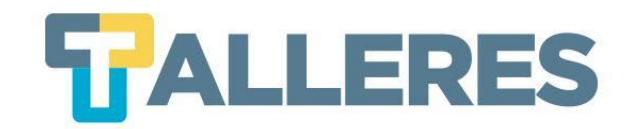

# Envió de Notas Finales a Control Académico

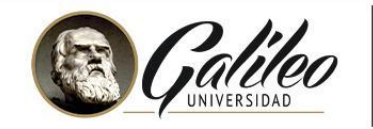

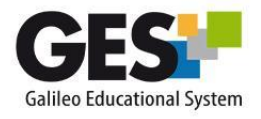

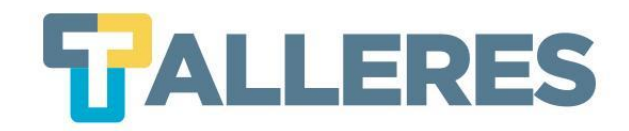

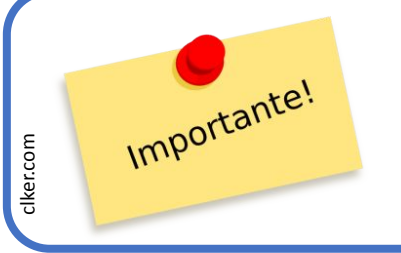

Dicho procedimiento podrá realizarlo cuando su facultad haya realizado el cierre del curso, hasta ese momento se le habilitará el enlace **"Enviar Notas".** 

• Clic en la pestaña "Cursos Actuales"

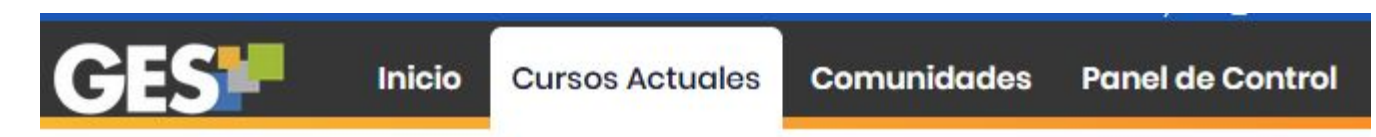

• Ubique el curso en el cual procederá a enviar sus notas y presione el enlace "Enviar Notas"

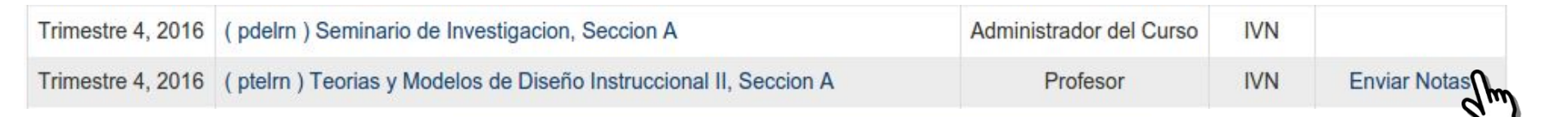

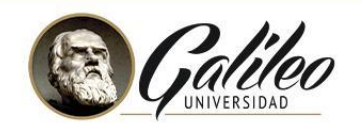

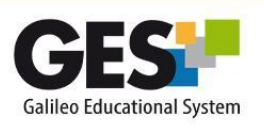

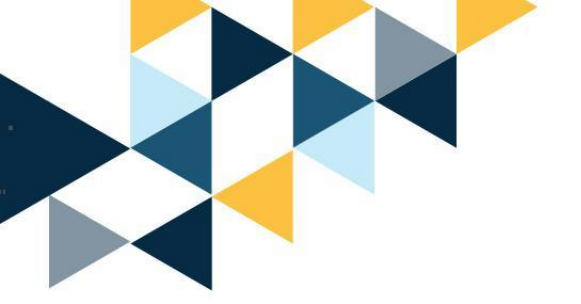

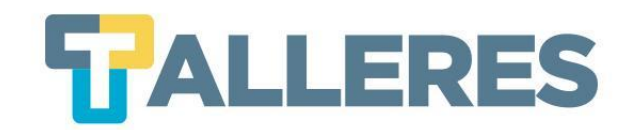

### El sistema le desplegará el reporte de notas, con el cual podrá:

- 1. Modificar el reporte de notas.
- 2. Enviar el reporte final de notas a Control Académico.
- 3. Ingresar notas finales manualmente.

| 16010206       Bojorquez Roque, Maylin Suleny       10.00       60.00       30.00       4         1010703       Carcamo, Madelline       10.00       60.00       30.00       4         20054961       Diaz Ochoa, Jose Joaquin       10.00       60.00       30.00       4         1600569       Lopoz volegogoz, prene recent       -0.00       60.00       30.00       5         1600569       Ortiz ruentes, ando sumerno       -0.00       57.30       30.00       5         20033195       Ortiz ruentes, ando sumerno       -0.00       60.00       30.00       5         16005651       Ros       -0.00       60.00       30.00       5       5         16005651       Ros       -0.00       60.00       30.00       5       5         16005651       Ros       -0.00       60.00       30.00       5       5         16005651       Ros       -0.00       60.00       30.00       5       5         16005655       Ros       -0.00       60.00       30.00       5       5         16005655       Ros       -0.00       5       5       5       5         16005655       Ros       -0.00       5       5<                                                                                                    |
|----------------------------------------------------------------------------------------------------|
| 1010703       Carcamo, Madelline       10.00       60.00       30.00       7         2005496       Diaz Ochoa, Jose Joaquin       10.00       60.00       30.00       7         16005699       Lopoz volasyguoz, prana reacam       0.00       60.00       30.00       7         16005697       Ortiz ruenes, Augo Guinerino       0.00       57.30       30.00       8         20033195       Ortiz ruenes, Augo Guinerino       0.00       60.00       30.00       8         1600561       Ros       0.00       60.00       30.00       8         andificar est                                                                                                    |
| 20054961       Diaz Ochoa, Jose Joaquin       10.00       60.00       30.00       7         1600569       Lopuz voiesquoz, princi vaieni       0.00       60.00       30.00       7         1000507       Mor       0.00       57.30       30.00       8         20033195       Ortiz ruemes, prior Guinemo       0.00       49.20       30.00       8         1600561       Ros       0.00       60.00       30.00       8         odificar est evaluaciones dirijase a la Admizo       0.00       60.00       30.00       8                                                                                                    |
| 16005699       Lopez voiasquez, piana ivaiani       ,0.00       60.00       30.00       40.00       40.00       40.00       40.00       40.00       40.00       40.00       40.00       40.00       40.00       40.00       40.00       40.00       40.00       40.00       40.00       40.00       40.00       40.00       40.00       40.00       40.00       40.00       40.00       40.00       40.00       40.00       40.00       40.00       40.00       40.00       40.00       40.00       40.00       40.00       40.00       40.00       40.00       40.00       40.00       40.00       40.00       40.00       40.00       40.00       40.00       40.00       40.00       40.00       40.00       40.00       40.00       40.00       40.00       40.00       40.00       40.00       40.00       40.00       40.00       40.00       40.00       40.00       40.00       40.00       40.00       40.00       40.00       40.00       40.00       40.00       40.00       40.00       40.00       40.00       40.00       40.00       40.00       40.00       40.00       40.00       40.00       40.00       40.00       40.00       40.00       40.00       40.00       40.00       40.00                                                                                                    |
| Mor       0.00       57.30       30.00       state       state       st                                                                                                    |
| 20033195       Ortiz ruemes, Augo Guinemo 10.00       49.20       30.00       8         16005651       Ros                                                                                                    |
| 16005651       Ros       .0.00       60.00       30.00       30.00         odificar estas evaluaciones diríjase a la Administración de Evaluaciones       Implication       Implication <td< td=""></td<> |
| nodificar estas evaluaciones diríjase a la Administración de Evaluaciones<br><b>invlar este reporte a Control Académico</b><br>Se tomará este reporte como referencia para las notas finales                                                                                                    |
| Se tomará este reporte como referencia para las notas finales                                                                                                    |
|                                                                                                    |
| Dbvlar este reporte e Ingresar notas desde cero                                                                                                    |
| Usted ingresará las notas sin basarse en este reporte                                                                                                    |

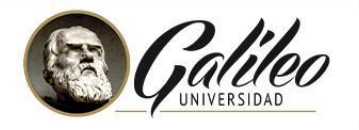

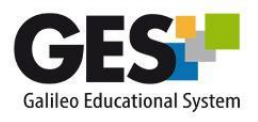

Este es el reporte de notas de los estudiantes de acuerdo a las asignaciones/evaluaciones que usted hizo

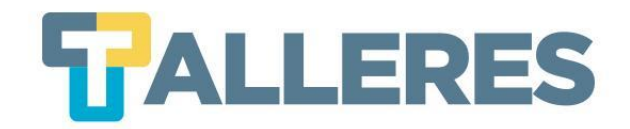

## Modificar las notas desplegadas por el sistema:

• Clic en el enlace "Administración de Evaluaciones".

Para modificar estas evaluaciones diríjase a la Administración de Evaluaciones

 Clic en el botón "Mostrar opciones avanzadas", el cual le permitirán realizar ajustes y aproximaciones a las notas finales de todo el grupo de estudiantes.

D Mostrar opciones avanzada

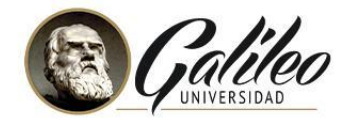

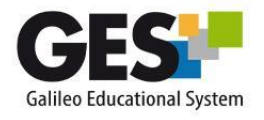

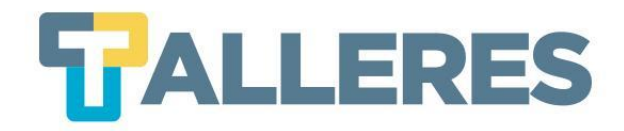

### El sistema mostrará una serie de opciones:

| Función de ajuste *    | N                                                                                                    |
|------------------------|----------------------------------------------------------------------------------------------------|
|                        | D Esta es la función a utilizar para calcular la nota final, N simboliza la nota final en el GES                                                                           |
| Opciones de Ajuste *   | <ul> <li>Truncar P Elimina los decimales de la nota.</li> <li>Redondear Lleva la nota al entero más cercano</li> <li>Aproximar Lleva la nota al entero superior</li> </ul> |
|                        | Aproximación Por Rango                                                                                                    |
| Aproximar desde la not | ta* 0                                                                                                    |
|                        | Nota a partir de la cual se aproximará                                                                                                    |
| Nota a ser aproximad   | <b>Ja</b> * 0                                                                                                    |
|                        | Nota a la que se aproximará                                                                                                    |

Función de Ajuste: Función especial para cálculos de aproximación.
 • Ej. N+5. (Con esta función sumará 5 puntos a la nota de todos los alumnos.

### **Opciones de Ajuste:**

| Opciones  | Ejemplo 1  | Ejemplo 2  |
|-----------|------------|------------|
| de ajuste | Nota: 78.5 | Nota: 83.3 |
| Truncar   | 78         | 83         |
| Redondear | 79         | 83         |
| Aproximar | 79         | 84         |

Aproximación Por Rango:
Ej. Aproximar desde 58
Nota a ser aproximada 61
(todas las notas que se encuentren de 58 hasta
60.99, serán aproximadas a 61 puntos).

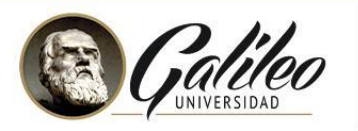

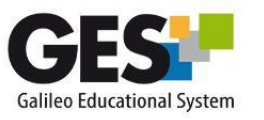

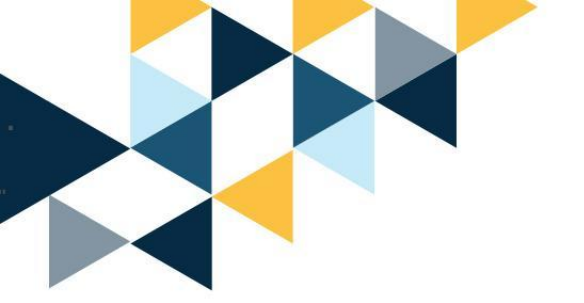

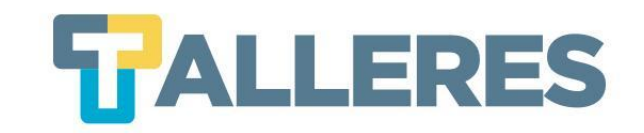

- Al finalizar de realizar los ajustes de notas, dé clic en botón "Aplicar cambios".
- El sistema mostrará el reporte de notas con la nota previo al ajuste y la nota final (después del ajuste).
- Al finalizar presione el botón
   "Continuar" para confirmar las notas a enviar a Control Académico.

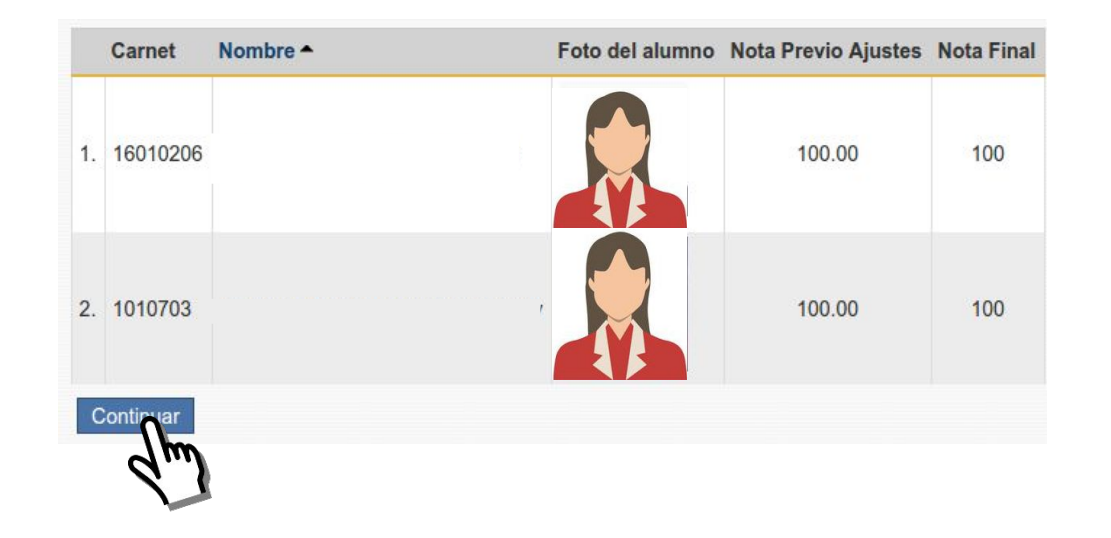

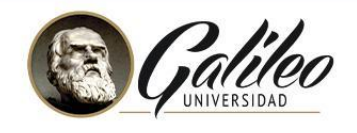

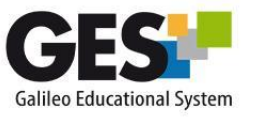

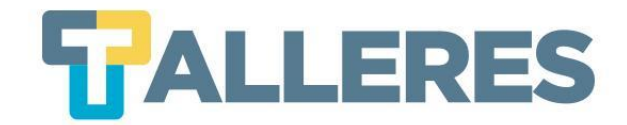

2

# **2** Enviar Reporte Final a Control Académico:

Este es el reporte de notas de los estudiantes de acuerdo a las asignaciones/evaluaciones que usted hizo.

| Carnet   | Título 🗕                  | Auto-evaluación (10%) 🔍 🖨 | Montaje (60%) 🔍 🗢 | Producción de elementos gráficos (30%) $\stackrel{<}{\searrow}$ $\updownarrow$ | Nota Total 🗢 |
|----------|---------------------------|---------------------------|-------------------|--------------------------------------------------------------------------------|--------------|
| 16010206 | 10 00 00 00 00 10 100 100 | 10.00                     | 60.00             | 30.00                                                                          | 100.00       |
| 1010703  |                           | 10.00                     | 60.00             | 30.00                                                                          | 100.00       |
| 20054961 |                           | 10.00                     | 60.00             | 30.00                                                                          | 100.00       |
| 16005699 |                           | 10.00                     | 60.00             | 30.00                                                                          | 100.00       |
|          |                           | 10.00                     | 57.30             | 30.00                                                                          | 97.30        |
| 20033195 |                           | 10.00                     | 49.20             | 30.00                                                                          | 89.20        |
| 16005651 |                           | 10.00                     | 60.00             | 30.00                                                                          | 100.00       |

Para modificar estas evaluaciones diríjase a la Administración de Evaluaciones

Enviar este reporte a Control Académico

U Se tomara moreporte como referencia para las notas finales

Obviar este reporte e ingresar notas desde cero

🕕 Usted ingresará las notas sin basarse en este reporte

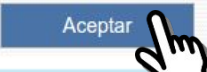

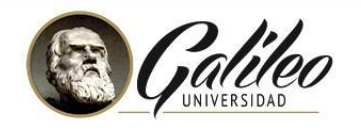

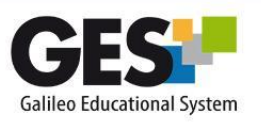

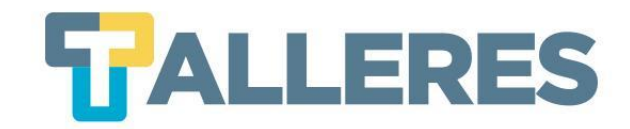

# **3 Ingreso Manual de Notas** (ingresar notas desde cero):

• Seleccionar la opción

Obviar este reporte e ingresar notas desde cero

- Ingrese la nota final correspondiente a cada alumno.
- Clic en el botón "Continuar".

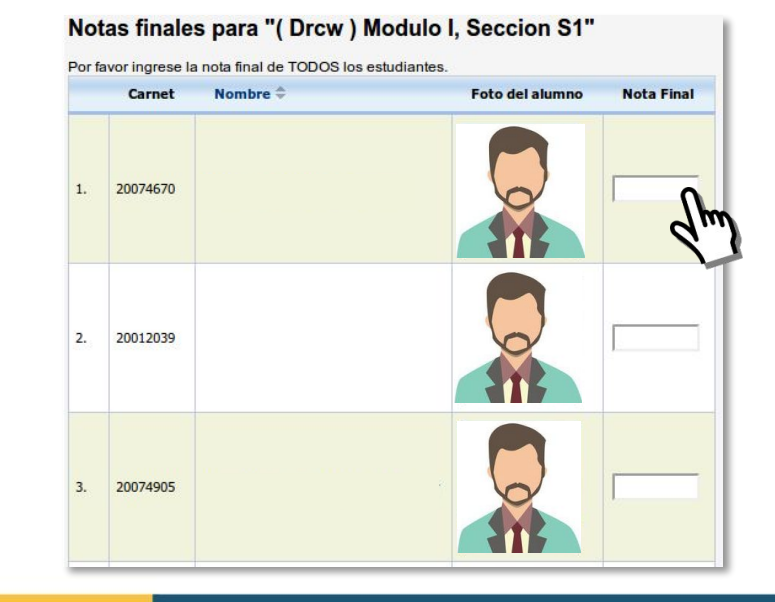

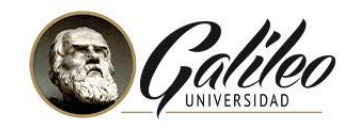

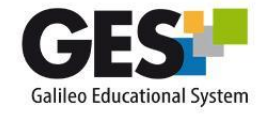

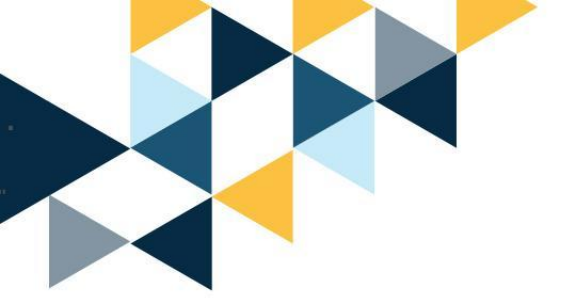

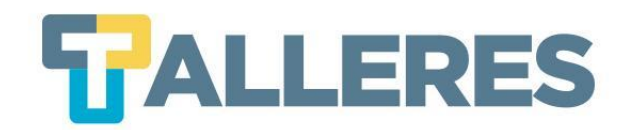

## **Confirme sus Notas**

Después de haber confirmado sus notas por cualquiera de las 3 opciones:

- El sistema le mostrará las notas finales, se le sugiere revisar antes de enviar a Control Académico.
- Complete la Encuesta del Contenido del Curso.
- Clic en el botón "Confirmar".

|    | Nombre                                                                                                    | Nota                                   |                                                                                                    |
|----|----------------------------------------------------------------------------------------------------|----------------------------------------|----------------------------------------------------------------------------------------------------|
| ί. | Bojórquez Roque, Maylin Suleny                                                                                                    | 100                                    |                                                                                                    |
| ŝ  | Cárcamo Aquino, Madelline Jessely                                                                                                    | 100                                    |                                                                                                    |
|    | Díaz Ochoa, locá loaguin                                                                                                    | 100                                    |                                                                                                    |
|    | ·····                                                                                                    | 100                                    |                                                                                                    |
|    | Morales Chan Andrea Lucía                                                                                                    | 97                                     |                                                                                                    |
|    |                                                                                                    | 89                                     |                                                                                                    |
|    | Develop Colores Million Moda                                                                                                    | 100                                    |                                                                                                    |
|    | ara registrar su comentario eS NECO                                                                                                    | <mark>sario</mark><br>En               | que indique el porcentaje que se ha cubierto del contenido del ci<br>cuesta Del Contenido Del Curso                                                                                                    |
| Pa | ira registrar su comentario es nece<br>favor indique, utilizando la siguiente b                                                                        | <mark>sario</mark> (<br>En<br>parra, e | que indique el porcentaje que se ha cubierto del contenido del cr<br>cuesta Del Contenido Del Curso<br>el porcentaje que se ha cubierto del contenido del curso.                                                                                 |
| -a | favor indique, utilizando la siguiente t                                                                                                    | En<br>Darra, e                         | que indique el porcentaje que se ha cubierto del contenido del c<br>cuesta Del Contenido Del Curso<br>al porcentaje que se ha cubierto del contenido del curso.                                                                                  |
|    | ra registrar su comentario es hece<br>favor indique, utilizando la siguiente t<br>renga en cuenta que una cobertura del 1<br>mentarios:                | Sario<br>En<br>Darra, e                | que indique el porcentaje que se ha cubierto del contenido del c<br>cuesta Del Contenido Del Curso<br>al porcentaje que se ha cubierto del contenido del curso.                                                                                  |
|    | ra registrar su comentario es hecce<br>favor indique, utilizando la siguiente t<br>renga en cuenta que una cobertura del 1<br>mentarios:<br>ado bien ! | Sario<br>En<br>Darra, e                | que indique el porcentaje que se ha cubierto del contenido del c<br>cuesta Del Contenido Del Curso<br>el porcentaje que se ha cubierto del contenido del curso.<br>•<br>gnifica haber tratado todos los temas acordados en el programa del curso |
|    | ra registrar su comentario es hecce<br>favor indíque, utilizando la siguiente t<br>fenga en cuenta que una cobertura del 1<br>nentarios:<br>200 bien ! | En<br>En<br>00% si                     | que indique el porcentaje que se ha cubierto del contenido del c<br>cuesta Del Contenido Del Curso<br>el porcentaje que se ha cubierto del contenido del curso.                                                                                  |

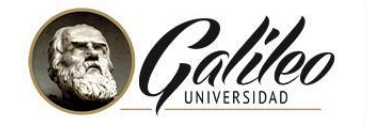

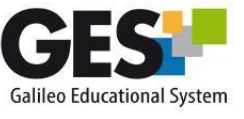

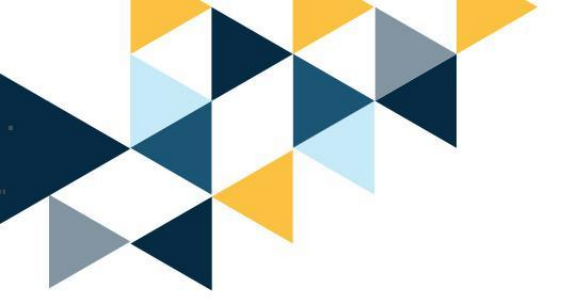

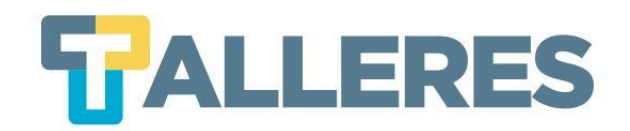

Debe esperar que recargue la página, automáticamente le aparecerá el siguiente mensaje:

Notas enviadas exitosamente.

Para continuar haga click aqui

Al entregar sus notas por medio de GES, deja registro en la plataforma de las evaluaciones, notas y ajustes realizados, los cuales podrá consultar en cualquier momento, aun cuando el curso esté expirado.

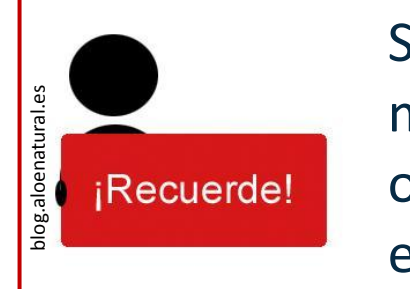

Si después de realizar el envío de notas, desea modificar las mismas, debe de hacer el trámite directamente en las oficinas de Control Académico, para que quede el registro en actas.

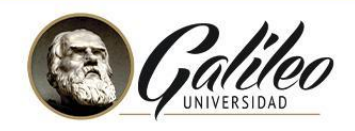

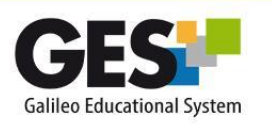